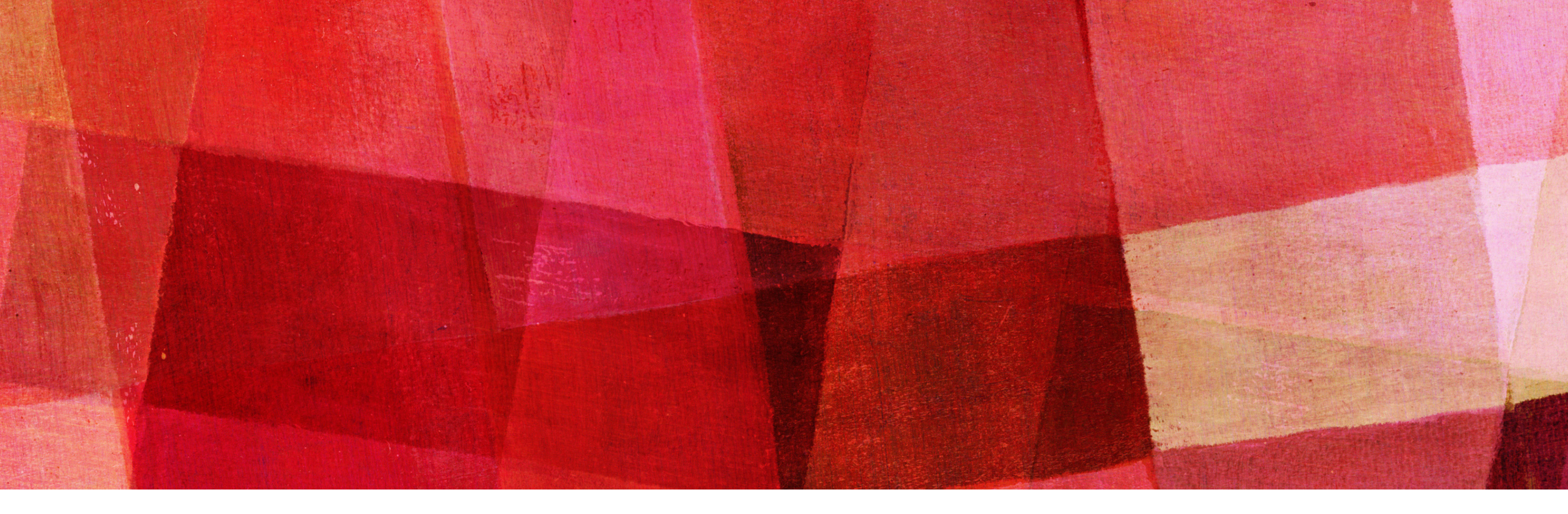

# Introduction to visualization NDBI046: Practical class 4

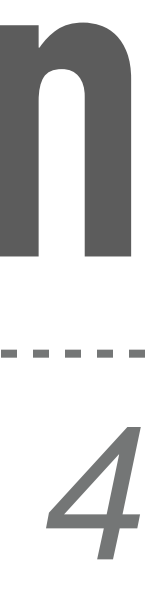

### **User Story**

- data warehouse
- \* We want to analyse the data to get an idea of the amount and origin of waste impact of waste management in the Czech Republic

### **Data Analyst roles:** \*

- Create *visualizations* of (various) data \*\*
- that it can be used for strategic decision making

Data engineers prepared and loaded the required waste management datasets to the

produced in each year and to be able to predict waste production in the coming years in order to target support and subsidy programmes that will address the (negative)

Interpret the results of the analysis and communicate them in clear and understandable terms so

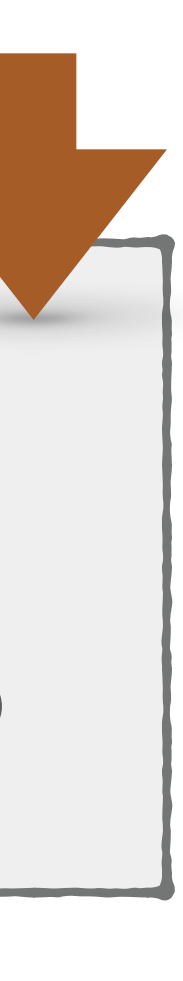

### Tableau

- Data visualization software used for business inteligence purposes
  - Create *interactive and shareable visualizations* (i.e., graphs, charts, maps), dashboards, and stories
  - Supports various data sources including spreadsheets, databases, cloud services, and big data platforms
  - \* *Real-time data analysis*, i.e., supports visualization and analysis of data as it is being generated or updated
- Includes analytics capabilities such as predictive analytics, spatial analysis, and statistical functions, empowering users to make data-driven predictions and decisions
- User-friendly interface that enables users to drag and drop elements to create visualizations without requiring extensive programming knowledge
- \* Highly scalable, capable of handling large volumes of data
- Website: <u>https://www.tableau.com/</u>

### 

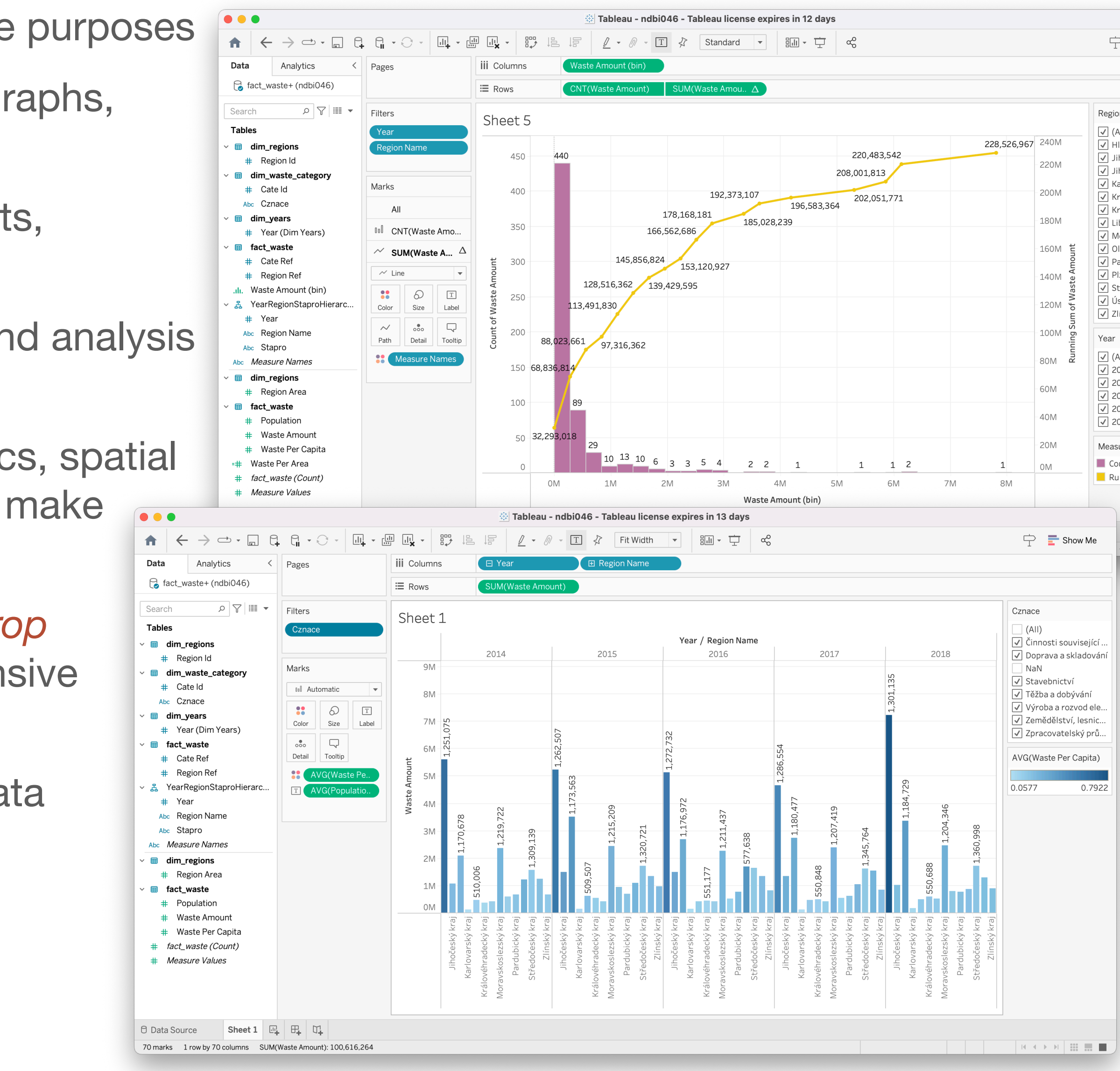

| Show Me           |
|-------------------|
|                   |
|                   |
|                   |
|                   |
| on Name           |
| AII)              |
| lavní město Praha |
| hočeský kraj      |
| homoravský kraj   |
| arlovarský kraj   |
| raj vysocina      |
| borocký kraj      |
| loravskoslezský k |
| lomoucký krai     |
| ardubický kraj    |
| lzeňský kraj      |
| tředočeský kraj   |
| stecký kraj       |
| ínský kraj        |
|                   |
|                   |
| AII)              |
| 014               |
| 015               |
| 016               |
| 017               |
| ΠΤΩ               |
| ure Names         |
| unt of Waste Amo  |
| Inning Sum of Was |
|                   |
|                   |
|                   |
|                   |
| < > > I           |
|                   |
|                   |

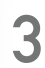

## **Prerequisite: Setting up Tableau Desktop**

- - Follow the installation
- Setting up PostgreSQL driver
  - \*
  - \* Copy the driver to the folder:
    - ~/Library/Tableau/Drivers (macOS)
    - \* /opt/tableau/tableau\_driver/jdbc (Linux)
    - C:\Program Files\Tableau\Drivers (Windows)

Download Tableau Desktop (14-day trial version) from <a href="https://www.tableau.com/">https://www.tableau.com/</a>

### Download the Java 8 JDBC driver from <a href="https://jdbc.postgresql.org/download/">https://jdbc.postgresql.org/download/</a>

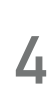

### **Example 4.5: Connecting to a data source and selecting data**

- the webik.ms.mff.cuni.cz server
- - \* fact\_waste
  - \* dim\_years
  - \* dim\_regions
  - \* dim\_waste\_categories

Don't forget to save and name the project, e.g., ndbi046 \*

After installation, open Tableau Desktop, connect to the PostgreSQL data source on

\* Then select the datasets (i.e., tables) over which we will perform the visualization:

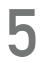

## **Example 4.5: Connecting to a data source and selecting data (Solution)**

- Open Tableau Desktop
  - \* When opened, a new project is automatically created (remember to save the project continuously)
- \* Select the data source *PostgreSQL* from *Connect* pane 1

  - Set and confirm the connection parameters (i.e., server, port, username, password) (2) \*
  - \* You are connected to the data source the available tables will be displayed in Table panel on the left 3

| Installed Connectors (56)                                                                                                    |                                                                                                    |                                                                                                    |                                                                                                    | Sort by Name (a-z) 🔻                                                                                                    |                                                                                                    |                                                                                                    |
|----------------------------------------------------------------------------------------------------|----------------------------------------------------------------------------------------------------|----------------------------------------------------------------------------------------------------|----------------------------------------------------------------------------------------------------|----------------------------------------------------------------------------------------------------|----------------------------------------------------------------------------------------------------|----------------------------------------------------------------------------------------------------|
| Alibaba AnalyticDB for MySQL<br>Alibaba Data Lake Analytics<br>Alibaba MaxCompute<br>Amazon Athena<br>Amazon Aurora for MySQL<br>Amazon EMR Hadoop Hive<br>Amazon Redshift<br>Anaplan (deprecated)<br>Apache Drill (deprecated)<br>Azure Data Lake Storage Gen2<br>Azure SQL Database<br>Azure Synapse Analytics<br>Box | Google DriveHortonworks Hadoop HiveImpalaIntuit QuickBooks Online (deprecated)KyvosLinkedIn Sales Navigator (deprecated)MariaDBMarketing Cloud IntelligenceMarketo (deprecated)Microsoft SQL ServerMongoDB BI ConnectorMySQLODataOneDrive and SharePoint Online                                                                                                    | Snowflake<br>Spark SQL<br>Teradata<br>Vertica<br>Web Data Connector (deprecated)<br>Other Databases (JDBC)<br>Other Databases (ODBC)<br>Additional Connectors (34) ①<br>Actian JDBC by Actian<br>Actian ODBC by Actian<br>Agiloft by Agiloft                                                                                                    | Google Analytics 4 by Tableau<br>Incorta by Incorta<br>Jethro ODBC by Jethro Data<br>Kyligence Connector by Kyligence<br>MarkLogic by MarkLogic<br>Ocient JDBC by Ocient<br>OpenSearch by Amazon<br>Oracle NetSuite by Tableau<br>Palantir Foundry by Palantir<br>Qubole Hive by Qubole<br>Rockset by Rockset, Inc.<br>Salesforce Marketing Cloud by<br>Tableau<br>SAP SuccessFactors by Tableau                                                                                                    |                                                                                                    | PostgreSQL<br>General<br>Server<br>webik.ms.m<br>Port<br>5432<br>Database<br>ndbi046<br>Authentication<br>Username a                                                                                                    | Initial S                                                                                                    |
| Cloudera Hadoop<br>Databricks<br>Denodo (deprecated)<br>Dremio<br>Dropbox<br>Esri<br>Exasol<br>Firebird 3<br>Google Analytics<br>Google BigQuery<br>Google BigQuery (JDBC)                                                                                                    | Oracle<br>Oracle Eloqua (deprecated)<br>Pivotal Greenplum Databa<br>PostgreSQL<br>Presto<br>Qubole Presto (deprecated)<br>Salesforce<br>Salesforce Data Cloud<br>SAP HANA<br>ServiceNow ITSM (deprecated)<br>SharePoint Lists (deprecated)                                                                                                    | Altinity Connector for ClickHouse by<br>Altinity Inc<br>Amazon DocumentDB by Amazon<br>Amazon S3 by Tableau<br>Bl Connector by Guidanz Inc<br>Couchbase Analytics by Couchbase<br>Analytics<br>Data Cloud by Salesforce<br>Data Virtuality JDBC by Data Virtuality<br>Denodo JDBC by Denodo<br>Technologies<br>Exasol JDBC by Exasol                                                                                                    | ServiceNow by Tableau<br>Sharepoint Lists (JDBC) by Tableau<br>SingleStoreDB JDBC by Singlestore<br>Splunk by Tableau<br>SQream DB by SQream Technologies<br>Starburst Enterprise by Starburst<br>Stratio Crossdata by Stratio BD<br>Yellowbrick by Yellowbrick Data                                                                                                    |                                                                                                    | Username<br>koupil<br>Password<br>Optional<br>I Require S                                                                                                    | SL                                                                                                    |
|                                                                                                    | Alibaba Data Lake Analytics<br>Alibaba MaxCompute<br>Amazon Athena<br>Amazon Aurora for MySQL<br>Amazon EMR Hadoop Hive<br>Amazon Redshift<br>Anaplan (deprecated)<br>Apache Drill (deprecated)<br>Azure Data Lake Storage Gen2<br>Azure SQL Database<br>Azure Synapse Analytics<br>Box<br>Cloudera Hadoop<br>Databricks<br>Denodo (deprecated)<br>Dremio<br>Dropbox<br>Esri<br>Exasol<br>Firebird 3<br>Google Analytics<br>Google BigQuery<br>Google BigQuery (JDBC) | Alibaba Data Lake AnalyticsImpalaAlibaba MaxComputeIntuit QuickBooks Online (deprecated)Amazon AthenaKyvosAmazon Aurora for MySQLLinkedIn Sales Navigator (deprecated)Amazon EMR Hadoop HiveMariaDBAmazon RedshiftMarketing Cloud IntelligenceAnaplan (deprecated)Marketo (deprecated)Apache Drill (deprecated)Microsoft SQL ServerAzure Data Lake Storage Gen2MongoDB BI ConnectorAzure SQL DatabaseMySQLAzure Synapse AnalyticsODataBoxOneDrive and SharePoint OnlineCloudera HadoopOracleDatabricksOracle Eloqua (deprecated)DremioPostgreSQLDropboxPrestoEsriQubole Presto (deprecated)ExasolSalesforceFirebird 3Salesforce Data CloudGoogle AnalyticsSAP HANAGoogle BigQueryServiceNow ITSM (deprecated)Google Cloud SQLSingleStore | Alibaba Data Lake AnalyticsImpalaTeradataAlibaba MaxComputeIntuit QuickBooks Online (deprecated)VerticaAmazon AthenaKyvosWeb Data Connector (deprecated)Amazon Aurora for MySQLLinkedIn Sales Navigator (deprecated)Amazon EMR Hadoop HiveMariaDBOther Databases (JDBC)Amazon RedshiftMarketing Cloud IntelligenceOther Databases (ODBC)Anaplan (deprecated)Marketo (deprecated)Apache Drill (deprecated)Microsoft SQL ServerActian JDBC by ActianAzure SQL DatabaseMySQLActian JDBC by ActianAzure SQL DatabaseODataActian ODBC by ActianAzure Synapse AnalyticsODataActian ODBC by ActianBoxOneDrive and SharePoint OnlineAgiloft by AgiloftCloudera HadoopOracleAttinity Connector for ClickHouse by<br>Attinity IncDatabricksOracle Eloqua (deprecated)Amazon S3 by TableauBremioPostgreSQLAttany DB by AmazonDrephoxPrestoData Cloud by SalesforceEsriQubole Presto (deprecated)Data Virtuality JDBC by Data VirtualityGoogle AnalyticsSAP HANADenodo JDBC by Denodo<br>TechnologiesGoogle BigQueryServiceNow ITSM (deprecated)Exasol JDBC by Denodo<br>TechnologiesGoogle Cloud SQLSingleStoreExasol JDBC by Exasol | Albaba Data Lake AnalyticsImpalaTeradataJethro ODBC by Jethro DataAlibaba MaxComputeIntuit QuickBooks Online (deprecated)VerticaKyligence Connector by KyligenceArnazon AthenaKyvosWeb Data Connector (deprecated)MarkLogic by MarkLogicArnazon Aurora for MySQLLinkedin Sales Navigator (deprecated)Ocient JDBC by OcientArnazon Atmacon EMR Hadoop HiveMarketing Cloud IntelligenceOther Databases (JDBC)Oracie NetSuite by TableauAnaplan (deprecated)Marketing Cloud IntelligenceOther Databases (ODBC)Oracie NetSuite by TableauAnaplan (deprecated)Marketing Cloud IntelligenceQuoble Hive by QuobleRockset by Rockset, Inc.Azure Data Lake Storage Gen2MongoDB BI ConnectorAdditional Connectors (34)ORockset by Rockset, Inc.Azure SQL DatabaseMySQLActian JDBC by ActianSalesforce Marketing Cloud by<br>TableauSalesforce Marketing Cloud by<br>TableauBoxOneDrive and SharePoint OnlineAttian (Donnector for ClickHouse by<br>Attiant by Rockset, Inc.Salesforce Marketing Cloud by<br>TableauDenodo (deprecated)PrestoOracleAttian OBC by ActianSalesforce Marketing Cloud by<br>TableauDenodo (deprecated)PrestoQuoble Presto (deprecated)Marketo Single Store Data CloudDenodo (deprecated)PrestoCouchase Analytics by Couchbase<br>AnajticsSplank by TableauBiomecore Di SubseroeSalesforceData Cloud by SalestoreStarburst Enterprise by StarburstDenodo (deprecated)SalesforceData Cloud by S | Alibaba Data Lake AnalyticsImpalaTeradataJethro DBB by Juthro DataAlibaba MaxComputeIntuit QuickBooks Online (deprecated)VerticaKylgence Connector by KylgenceAmazon AtternaKyvosWeb Data Connector (deprecated)MarkLagie ty MarkLagieAmazon Kertakoop HueMarketing Cloud IntelligenceOther Databases (DBC)OpenSearch by AmazonAmazon Kertakoop HueMarketing Cloud IntelligenceOther Databases (DBC)Oracle NetSuite by TableauAnazon Kertakoop HueMarketing Cloud IntelligenceOther Databases (DBC)Oracle NetSuite by TableauAnazon Kertakoop HueMarketing Cloud IntelligenceAdditional Connectors (34)OAzure Data Lake Stares Gen2MorgoDB BI ConnectorAdditional Connectors (34)OAzure SQL DatabaseMSQLActian JDBC by ActianSafesforee Marketing Cloud by<br>TableauAzure SQL DatabaseOneDrive and SharePoint OnlineAgliot by AgliotSafesforee Marketing Cloud by<br>TableauGoudera HadoopOracleOracle CongenetationSafesfore Marketing Cloud by<br>TableauDataforksOracle Eloqua (deprecated)Amazon Document/DB by AmazonSafesforee Marketing Cloud by<br>TableauDataforksOracle Eloqua (deprecated)Amazon Document/DB by AmazonSafesforee Marketing Cloud by<br>TableauDataforksOracle Eloqua (deprecated)Amazon S3 by TableauSafesfore Marketing Cloud by<br>TableauDataforksSafesforeSafesfore Marketing Cloud by SafesforeSafesfore Marketing Cloud by<br>TableauDataforksSafesfore C | Albaba Data Lake Analytics     Impala     Teradata     Jethro OBBC by Jethro Data       Albaba MaxComputa     Intuit QuickBooks Online (deprecated)     Weth Ca     Kyligence Connector by Kyligence     General       Amazon Athena     Kyvos     Web Data Connector (deprecated)     MarkLogic by MarkLogic     General       Amazon Athena     Kyvos     Markelo (deprecated)     Other Databases (DBC)     OperSearch by Amazon     Weblik.ms.rn       Anazon Rodshift     Markelo (deprecated)     Other Databases (OBC)     Oracle NetSuite by Tableau     Port       Anazon Kotshift     Markelo (deprecated)     Markelo (deprecated)     Port     5432       Azare SQL Database     MySQL     Actian JDBC by Actian     Salesforce Markeling Cloud by Tableau     Port       Azare SQL Database     MySQL     Actian JDBC by Actian     Salesforce Markeling Cloud by Tableau     Salesforce Markeling Cloud by Tableau       Clouder Hadoop     Oracle Eloqua (deprecated)     Actian DBC by Actian     Salesforce Markeling Cloud by Tableau     Salesforce Markeling Cloud by Tableau     Salesforce Markeling Cloud by Tableau     Salesforce Markeling Cloud by Tableau     Salesforce Markeling Cloud by Tableau     Salesforce Markeling Cloud by Tableau     Salesforce Markeling Cloud by Tableau     Salesforce Markeling Cloud by Tableau     Salesforce Markeling Cloud by Tableau     Salesforce Markeling Cloud by Tableau     Salesforce Markeling Cloud by Salesforce |

\* If you do not have the *PostgreSQL Java 8 driver installed*, follow the instructions on page 4 (Prerequisite: Setting up Tableau Desktop)

|         |                                                                                                    | Tal        | oleau - Book1 - Tableau license ex | pires in 10 days |  |
|---------|----------------------------------------------------------------------------------------------------|------------|------------------------------------|------------------|--|
| 2       |                                                                                                    | ⊖- ndbi046 |                                    |                  |  |
| sqL     | Connections Add     vebik.ms.mff.cuni.cz   PostgreSQL     Database   ndbiO46     Table   III   dim_expenses_category   III   dim_regions   III   dim_waste_category   III   fact_expenses   III   fact_waste   III   student_table   III   New Custom SQL   III   New Table Extension |            |                                    | Drag tables here |  |
| Sign In |                                                                                                    |            |                                    |                  |  |
|         | O Data Source Sheet 1 ⊡ H H C                                                                                                    |            |                                    |                  |  |
|         |                                                                                                    |            |                                    |                  |  |

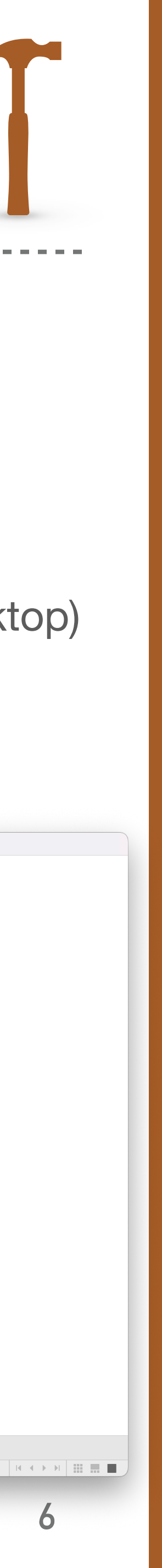

### **Example 4.5: Connecting to a data source and selecting data (Solution)**

- Data selection
  - Drag and drop fact\_waste table from Table panel to the right area
  - Double click on fact\_waste table in the right area
  - A Drag and drop dim\_years table to the right area (Tableau automatically detects columns fact\_waste.year = dim\_years.year to perform an Inner Join)
     3
  - Drag and drop dim\_regions to the right area (dialog box appears)

| <ul><li>Select</li></ul>                                                                                                    | Inner Join <b>on the</b>                                                                                                    | e fact_w                                                                                                    | aste.reg                                                                        | gion_ref =                                                     | dim_regions.         | .region_id c       | columns   | 5                                                                                                    |         |                                                                     |                             |                                              |                                       |                                                                                     |                                                                                 |                                                                |                                                      |                                       |                                                                                                    |                          |
|----------------------------------------------------------------------------------------------------|----------------------------------------------------------------------------------------------------|----------------------------------------------------------------------------------------------------|---------------------------------------------------------------------------------|----------------------------------------------------------------|----------------------|--------------------|-----------|----------------------------------------------------------------------------------------------------|---------|---------------------------------------------------------------------|-----------------------------|----------------------------------------------|---------------------------------------|-------------------------------------------------------------------------------------|---------------------------------------------------------------------------------|----------------------------------------------------------------|------------------------------------------------------|---------------------------------------|----------------------------------------------------------------------------------------------------|--------------------------|
| <ul><li>Drag and di</li><li>Perform</li></ul>                                                                                                    | r <mark>op</mark> dim_waste_c<br><mark>n an</mark> Inner Join c                                                                                                    | ategorie<br>on the fa                                                                                                    | es to the                                                                       | e right are<br>te.cate_re                                      | a 6<br>f = dim_waste | e_categorie        | s.cate_id | columns 7                                                                                                    |         |                                                                     |                             |                                              |                                       |                                                                                     |                                                                                 | Inne                                                           |                                                      | Jeft                                  | Pin<br>Right                                                                                                    |                          |
|                                                                                                    | 🖄 Tab                                                                                                    | leau - ndbi046 - Table                                                                                                    | au license expires in                                                           | 10 days                                                        |                      |                    |           |                                                                                                    |         |                                                                     |                             | <u>*</u>                                     | 🖄 Tableau - ndb                       | i046 - Table                                                                        | eau license expires in                                                          | Dat<br>Region R                                                | a Source<br>ef                                       | =                                     | 5 Re                                                                                                    | dim_ı<br>gion Id         |
| <ul> <li>★ → ➡ - □ - □</li> <li>Connections</li> <li>Add</li> <li>webik.ms.mff.cuni.cz</li> <li>PostgreSQL</li> <li>Database</li> <li>ndbi046</li> <li>Table</li> <li>p</li> <li>iii dim_expenses_category</li> <li>iii dim_regions</li> <li>iii dim_waste_category</li> <li>iii dim_years</li> <li>iii fact_expenses</li> <li>iii fact_waste</li> <li>iii student_table</li> </ul> | Correct fact_waste (ndbi046)                                                                                                    | C                                                                                                    | Need mo<br>Drag tables here to rela                                             | ore data?<br>ate them. <u>Learn more</u>                       | Connection           | Filters<br>0   Add |           | ★ → ➡ → □       ↓         Connections       Add         webik.ms.mff.cuni.cz       PostgreSQL         Database       ndbi046         Table          Im dim_expenses_category       Im dim_regions         Im dim_waste_category       Im dim_years         Im fact_expenses       Im fact_expenses         Im student_table       Im student_table |         | <ul> <li>fact_was</li> <li>fact_wast</li> <li>fact_waste</li> </ul> | ste+ (no                    | de of 4 table                                | es. 0                                 | dim_region<br>dim_wast                                                              | ons<br>te_category<br>ts<br>6                                                   | Add new                                                        | join clause                                          |                                       | 7                                                                                                    |                          |
| <ul><li>B New Custom SQL</li><li>P New Union</li></ul>                                                                                                    | fact_waste    •   6 fields 622                                                                                                    | rows                                                                                                    | щ                                                                               |                                                                | 100                  | → rows ۞ ∨         |           | 😨 New Custom SQL                                                                                                    | fac     | et_waste                                                            |                             | ▼ 13 fie                                     | elds 622 rows                         |                                                                                     |                                                                                 |                                                                |                                                      |                                       | 100 → rc                                                                                                    | )WS 🎲                    |
| $\beta_{db}^{h}$ New Table Extension                                                                                                    | *     #     #     #       site     fact_waste     fact_waste     fact_waste       *     Region Ref     Year     Cate Ref                                                                                                    | fact_waste                                                                                                    | fact_waste Waste Amount                                                         | fact_waste Waste Per Capita                                    |                      |                    |           | eas New Table Extension                                                                                                    | Details | #<br>fact_waste<br>Region Ref                                       | fac<br>• Ye:                | ŧ #<br>t_waste fact_<br>ar Cate              | waste fact_                           | waste                                                                               | #<br>fact_waste<br>Waste Amount                                                 | #<br>fact_waste<br>Waste Per Capita                            | ·<br>dim_years<br>Year (Dim Years)                   | #<br>dim_regions<br><b>Region Id</b>  | Abc<br>dim_regions<br>Region Name                                                                                                    | d<br>. <b>F</b>          |
|                                                                                                    | Image: Part of the second second se | 1         573,993.00           1         510,006.00           1         1,309,139.00           1         551,730.00           1         551,730.00           1         299,880.00 | 144,478.00<br>167,964.00<br>464,289.00<br>150,331.00<br>376,250.00<br>92,045.00 | 0.25171<br>0.32934<br>0.35465<br>0.27247<br>0.30074<br>0.30694 |                      |                    |           |                                                                                                    | Table C |                                                                     | 4<br>10<br>2<br>8<br>1<br>5 | 2014<br>2014<br>2014<br>2014<br>2014<br>2014 | 1 1 1 1 1 1 1 1 1 1 1 1 1 1 1 1 1 1 1 | 573,993.00<br>510,006.00<br>,309,139.00<br>551,730.00<br>1,251,075.00<br>299,880.00 | 144,478.00<br>167,964.00<br>464,289.00<br>150,331.00<br>376,250.00<br>92,045.00 | 0.25171<br>0.32934<br>0.35465<br>0.27247<br>0.30074<br>0.30694 | 201<br>201<br>201<br>201<br>201<br>201<br>201<br>201 | 4 4 4 4 4 4 4 4 4 4 4 4 4 4 4 4 4 4 4 | <ul> <li>4 Plzeňský kraj</li> <li>10 Kraj Vysočina</li> <li>2 Středočeský k</li> <li>8 Královéhradec</li> <li>1 Hlavní město F</li> <li>5 Karlovarský kr</li> </ul> | raj<br>:ký kraj<br>Praha |
| O Data Source Sheet 1 ⊡ <sub>+</sub> ⊞ <sub>+</sub> U                                                                                                    | •                                                                                                    |                                                                                                    |                                                                                 |                                                                |                      |                    |           | O Data Source Sheet 1 🔤 🕀                                                                                                    |         |                                                                     |                             |                                              |                                       |                                                                                     | 1                                                                               |                                                                |                                                      |                                       | 14 4 >                                                                                                    | ▶                        |

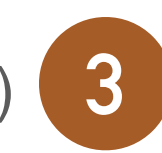

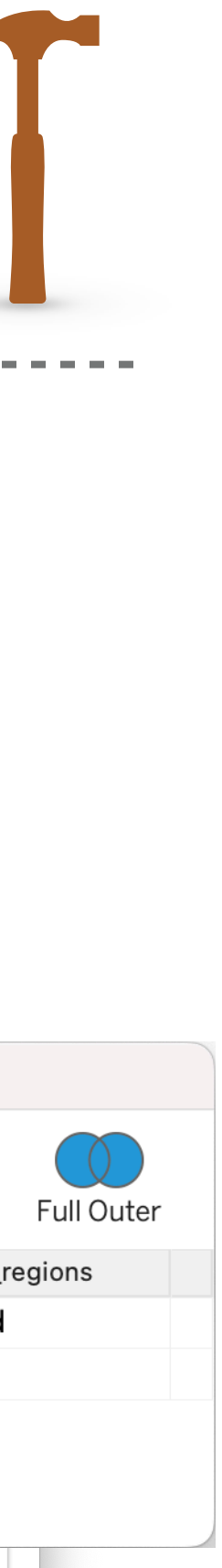

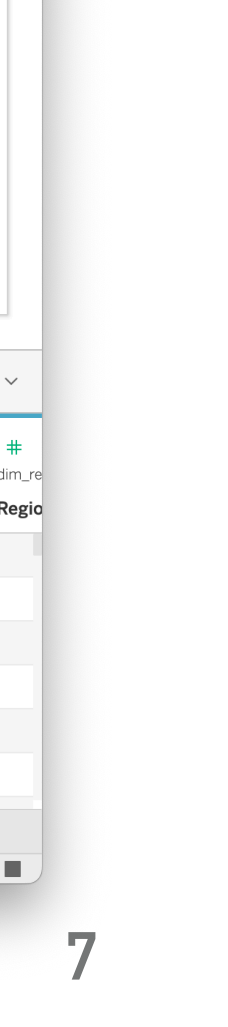

### **Example 4.6: First Visualization – Bar chart**

- Create a visualization that allows us to identify in which \* year the Czech Republic had the highest waste production, regardless of its origin and type
  - Use a bar chart •

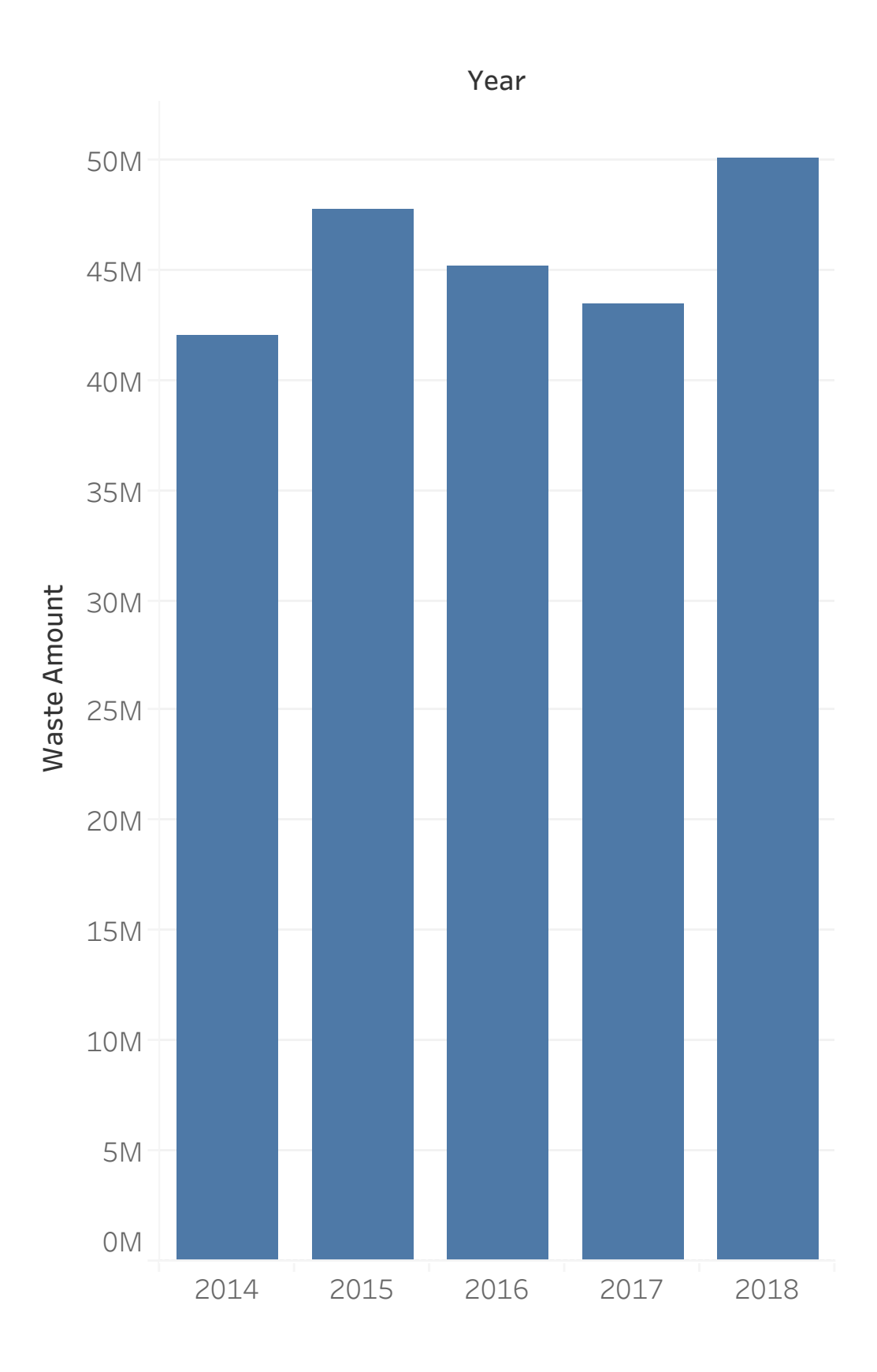

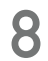

## **Example 4.6: First Visualization – Bar chart (Solution)**

- Bar chart \*
  - Create a new Worksheet
- - Drag and drop the dimension Year from Data panel to the chart as Columns shelf
  - Drag and drop Waste Amount from Data panel to the chart as Rows shelf 3
    - Tableau itself aggregates the data as a SUM

|                                                       | lala            |         | 💮 Tableau - ndbi046 - Tableau license expires in 10 days |             |
|-------------------------------------------------------|-----------------|---------|----------------------------------------------------------|-------------|
| A                                                     |                 |         | s ↓ = ℓ • ℓ • T ↓ Standard • Standard • Standard •       | 宁 📑 Show Me |
| Data                                                  | anel            | inns    |                                                          |             |
| fact_waste+(nobic                                     |                 | I Rows  |                                                          |             |
| Search                                                | Filters         | Sheet 1 |                                                          |             |
| ✓                                                     |                 |         | Drop field here                                          |             |
| # Region Id                                           | Marks           |         |                                                          |             |
| <ul> <li></li></ul>                                   | T Automatic 🔻   |         |                                                          |             |
| Abc Cznace                                            | Color Size Text |         |                                                          |             |
| ✓                                                     |                 |         |                                                          |             |
|                                                       | Detail          |         |                                                          |             |
| # Cate Ref                                            |                 |         |                                                          |             |
| # Region Ref<br># Year                                |                 |         |                                                          |             |
| Abc Measure Names                                     |                 | field   | Drop field here                                          |             |
| <ul> <li>dim_regions</li> <li>Region Area</li> </ul>  |                 | here    |                                                          |             |
| ✓                                                     |                 |         |                                                          |             |
| <ul><li># Population</li><li># Waste Amount</li></ul> |                 |         |                                                          |             |
| # Waste Per Capita                                    |                 |         |                                                          |             |
| <pre># fact_waste (Count) # Measure Values</pre>      |                 |         |                                                          |             |
|                                                       |                 |         |                                                          |             |
|                                                       |                 |         |                                                          |             |
|                                                       |                 |         |                                                          |             |
| Data Source Sheet 1                                   | 1               |         |                                                          | < < → → III |
|                                                       |                 |         |                                                          |             |

\* Tableau itself identifies the dimensions and measures in the data and displays them in the Data panel

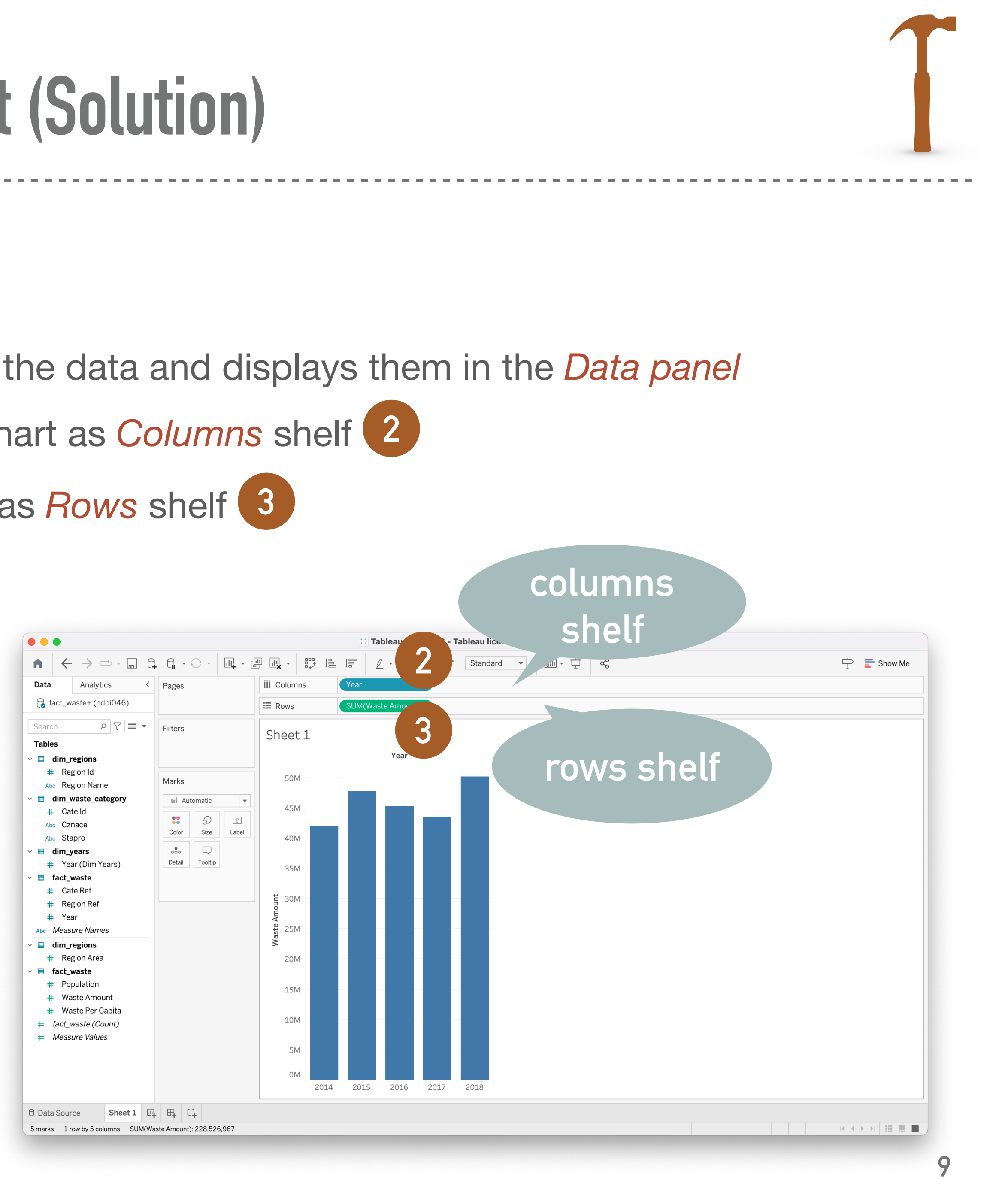

## **Example 4.7: Column hierarchy and detailed interactive chart**

- \* distinction between municipal and industrial waste
  - ★ That is, create a column hierarchy Year → Region Name → Stapro
- The visualization should additionally:
  - Present population data for the year for each region
  - Appropriately visualize the Waste Per Capita measurement
  - Allow filtering of waste type based on the Cznace attribute

### Create a *visualization* that allows us to determine the *largest waste production*, by year, then by county, and finally by the

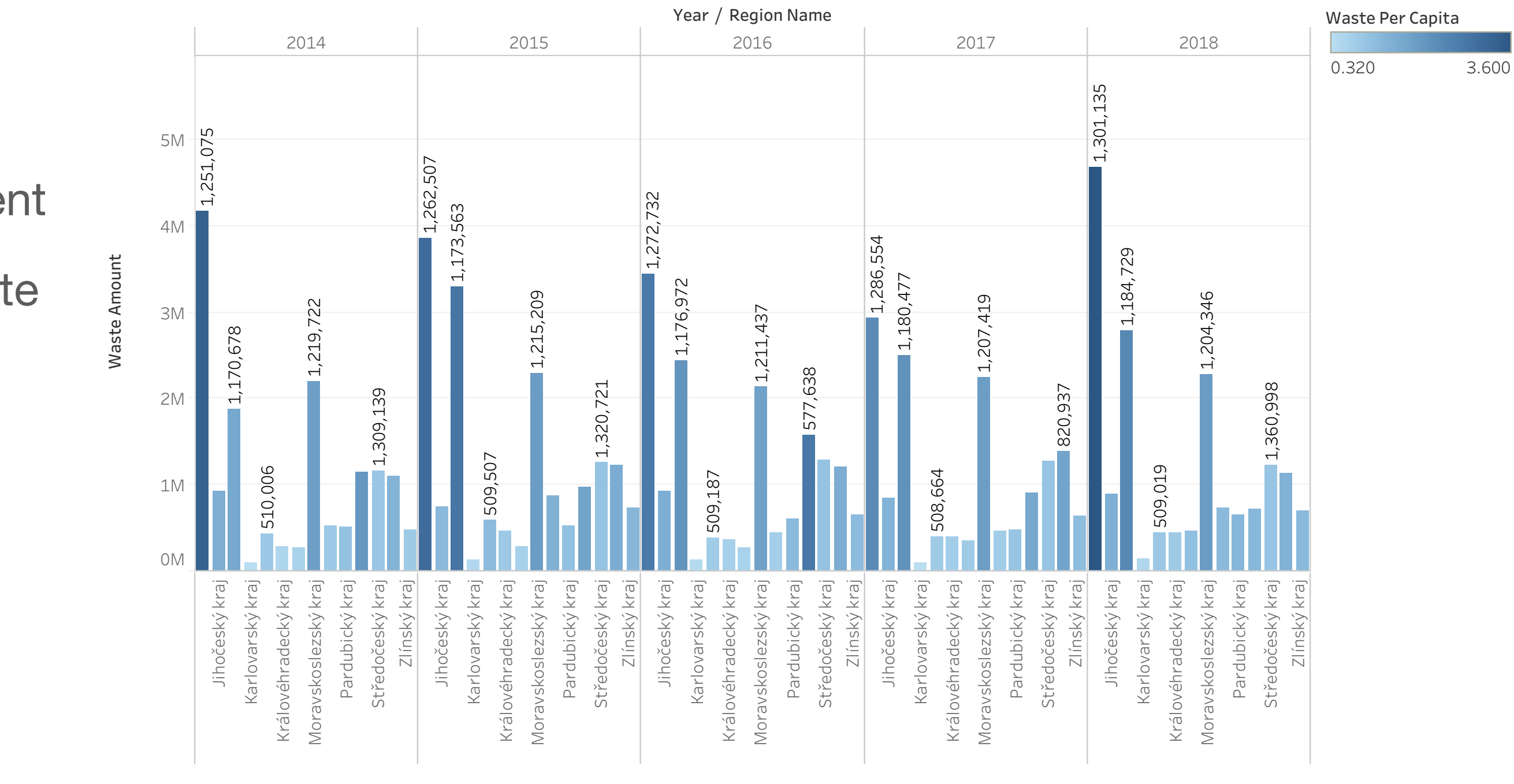

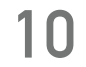

## Example 4.7: Column hierarchy and detailed interactive chart (Solution)

- \* Bar chart with column hierarchy
  - Create a new Worksheet
  - Drag and drop Waste Amount measurement from the Data panel to Rows shelf
  - Drag and drop Year, Region Name and Stapro dimensions to the Columns shelf
  - Select the Year dimension in the Data panel and create a hierarchy using the context menu Hierarchy → Create Hierarchy...
    - Name the hierarchy, e.g., YearRegionStaproHierarchy
  - \* Move (drag and drop) the Region Name and Stapro attributes into the newly created hierarchy YearRegionStaproHierarchy
    - \* Note that the hierarchy YearRegionStaproHierarchy can be expanded [+] and collapsed [-]

| • •                                                       |                  |            |                        | ⊕ т     | ableau        | - ndbi        | 046 -         | Tablea        | u lice        | nse ex       | pires  | in 10         | days          |        |               |               |       |         |         |               |               |       |               |               |        |         |               |               |  |
|-----------------------------------------------------------|------------------|------------|------------------------|---------|---------------|---------------|---------------|---------------|---------------|--------------|--------|---------------|---------------|--------|---------------|---------------|-------|---------|---------|---------------|---------------|-------|---------------|---------------|--------|---------|---------------|---------------|--|
| $\bigstar  \leftarrow \rightarrow \frown \cdot \Box  \in$ |                  | ·          |                        |         | <u>_</u> - (  | ) - []        | 0 ⊉           | St            | andard        | •            |        |               | Ì             |        | 2             |               |       |         |         |               |               |       |               |               | Ļ      |         | Show          | Me            |  |
| Data Analytics <                                          | Pages            | iii Column | s 🚺                    | ear     |               |               | Reg           | ion Nar       | ne            |              | Sta    | pro           |               |        |               |               |       |         |         |               |               |       |               |               |        |         |               |               |  |
| <pre>   fact_waste+ (ndbi046) </pre>                      |                  | ≣ Rows     |                        | UM(Wa   | ste Amo       | ount)         |               |               |               |              |        |               |               |        |               |               |       |         |         |               |               |       |               |               |        |         |               |               |  |
| Search ♀ ♥ IIII ▼<br>Tables                               | Filters          | Sheet      | 2                      |         |               |               | 3             |               |               |              |        |               |               |        |               |               |       |         |         |               |               |       |               |               |        |         |               |               |  |
| dim_regions                                               |                  |            |                        |         |               |               |               | 21            | 24.4          |              |        | Yea           | r / Re        | egion  | Name          | / Sta         | pro   |         |         |               |               |       |               | 24            | 015    |         |               |               |  |
| <ul><li># Region Id</li><li>Abc Region Name</li></ul>     | Marks            |            | Hlavní Jihoč           | Jihon   | Karlov        | Kraj          | Králov        | Libere        | Mora          | VOlom        | o Paro | du Plze       | ns Sti        | ředoÚ  | Ísteck        | Zlínsk        | Hlavi | ní Jiho | će Jiho | om Kar        | lov K         | raj K | rálov         | Libere        | Mora   | av Olon | no Par        | du Plz        |  |
| dim_waste_category                                        | 🛯 Automatic 💌    |            | měst ský k             | . oravs | arský         | Vyso          | éhra          | cký k.        | skosl.        | . ucký       | bick   | ý ký k        | raj čes       | ský y  | ý kraj        | ý kraj        | měst  | : ský l | orav    | /sars         | ký Vy         | 'so é | hra           | cký k.        | . skos | I ucký  | i bick        | (ý., ký       |  |
| # Cate Id                                                 |                  | 15M        |                        |         |               |               |               |               |               |              |        |               |               |        |               |               |       |         |         |               |               |       |               |               |        |         |               |               |  |
| Abc Cznace<br>Abc Stapro                                  | Color Size Label |            |                        |         |               |               |               |               |               |              |        |               |               |        |               |               |       |         |         |               |               |       |               |               |        |         |               |               |  |
| i dim_years                                               |                  |            |                        |         |               |               |               |               |               |              |        |               |               |        |               |               |       |         |         |               |               |       |               |               |        |         |               |               |  |
| # Year (Dim Years)                                        | Detail Tooltip   | ゼ 10M      |                        |         |               |               |               |               |               |              |        |               |               |        |               |               |       |         |         |               |               |       |               |               |        |         |               |               |  |
| fact_waste                                                |                  | nom        |                        |         |               |               |               |               |               |              |        |               |               |        |               |               |       |         |         |               |               |       |               |               |        |         |               |               |  |
| # Cate Ref                                                |                  | ite A      |                        |         |               |               |               |               |               |              |        |               |               |        |               |               |       |         |         |               |               |       |               |               |        |         |               |               |  |
| # Region Ref                                              |                  | Was        |                        |         |               |               |               |               |               |              |        |               |               |        |               |               |       |         |         |               |               |       |               |               |        |         |               |               |  |
| # Year                                                    |                  | 5M         |                        |         |               |               |               |               |               |              |        |               |               |        |               |               |       |         | _       |               |               |       |               |               |        |         |               |               |  |
| dim regions                                               |                  |            |                        |         |               |               |               |               |               |              |        |               |               |        |               |               |       |         |         |               |               |       |               |               |        |         |               |               |  |
| # Region Area                                             |                  |            |                        |         |               |               |               |               |               |              |        |               |               |        |               |               |       |         |         |               |               |       |               |               |        | Ι.      |               |               |  |
| fact_waste                                                |                  | 014        |                        |         |               |               |               |               |               |              |        |               |               |        |               |               |       |         |         |               |               |       |               |               |        |         |               |               |  |
| # Population                                              |                  |            |                        |         |               |               |               |               |               |              | ; ;    |               |               |        |               |               |       |         |         |               |               |       |               |               |        |         |               |               |  |
| # Waste Amount                                            |                  |            |                        | unu     | un n          | nună          | nună          | unn;          | nuna          | Punu         |        | unu<br>unu    | nun           | 0 OL   | no or         | unn;          | unu   |         |         | nuna          | un o          | 00    |               | un o          | unu    |         | un o          | unu<br>unu    |  |
| # Waste Per Capita                                        |                  |            | e kor<br>ovéh<br>e kor | e kor   | e kor<br>ovél | e kor<br>ovéł | e kor<br>ovéł | e kor<br>ovél | e kor         | e kor        | kor    | ovél<br>e kor | ové!<br>kor   | ovél   | e kor<br>ovéł | e kor<br>ovél | kor   | e kor   | e kor   | ovél<br>e kor | ové!<br>e kor | ovél  | e kor<br>ovéł | e kor<br>ovél | kor    | e kor   | ové!<br>e kor | ovél<br>e kor |  |
| # fact_waste (Count)                                      |                  |            | dnik<br>ukce           | ukce    | ukce<br>dnik  | ukce<br>dnik  | ukce<br>dnik  | ukce<br>dnik  | ukce          | ukce<br>dnib | ukce   | dnik<br>ukce  | dnik<br>ukce  | dnik   | dnik          | ukce<br>dnik  | ukce  | ukce :  | ukce    | dnik<br>ukce  | dnik<br>ukce  | dnik  | dnik          | ukce<br>dnik  | ukc(   | ukce .  | dnik<br>ukce  | dnik<br>ukce  |  |
| # Measure values                                          |                  |            | e po<br>orod           | orod    | orod          | orod<br>e po  | orod<br>e po  | or od<br>e po | or od         | orod         | orod   | e po<br>orod  | e po          | e po   | e po          | or od<br>e po | prod  | e po    | e po    | e po<br>orod  | e po<br>orod  | e po  | e po          | orod          | orod   | e po    | e po<br>orod  | e po<br>prod  |  |
|                                                           |                  |            | ová j<br>dukc<br>ová j | ová l   | ová I<br>dukc | ová I<br>dukc | ová  <br>dukc | ová I<br>dukc | ová  <br>huko | ová l        | ová    | dukc<br>ová I | dukc<br>ová I | , dukc | ová  <br>dukc | ová I<br>dukc | ová   | ová I   | ová     | dukc<br>ová j | dukc<br>ová j | Jukc  | ova  <br>dukc | ová I<br>dukc | ová    | ová I   | dukc<br>ová j | dukc          |  |
|                                                           |                  |            | Celk                   | Celk    | Celk          | Celki         | Celki         | Celk          | Celk          | Celk         | Celk   | Pro(<br>Celk( | Proc          | Proc   | Celk          | Celk          | Celk  | Celk(   | Celk    | Celk          | Proc          | Proc  | Proc          | Celk          | Celk   | Celk    | Celk          | Celk          |  |
|                                                           |                  |            |                        |         |               |               | -             |               |               |              |        | 10            |               |        | -             |               |       |         |         | 1.0           | 10            |       | -             | -             |        |         |               |               |  |
|                                                           |                  |            |                        |         |               |               |               |               |               |              |        |               |               |        |               |               |       |         |         |               |               |       |               |               |        |         |               |               |  |
| Data Source Sheet 1 Sh                                    | heet 2           |            |                        |         |               |               |               |               |               |              |        |               |               |        |               |               |       |         |         |               |               |       |               |               |        |         |               |               |  |
| 0 marks 1 row by 140 columns SU                           | UM(Waste) 26,967 |            | _                      |         |               |               |               |               |               |              |        |               |               |        |               |               |       |         |         |               |               |       |               |               | M      | < > >   |               |               |  |

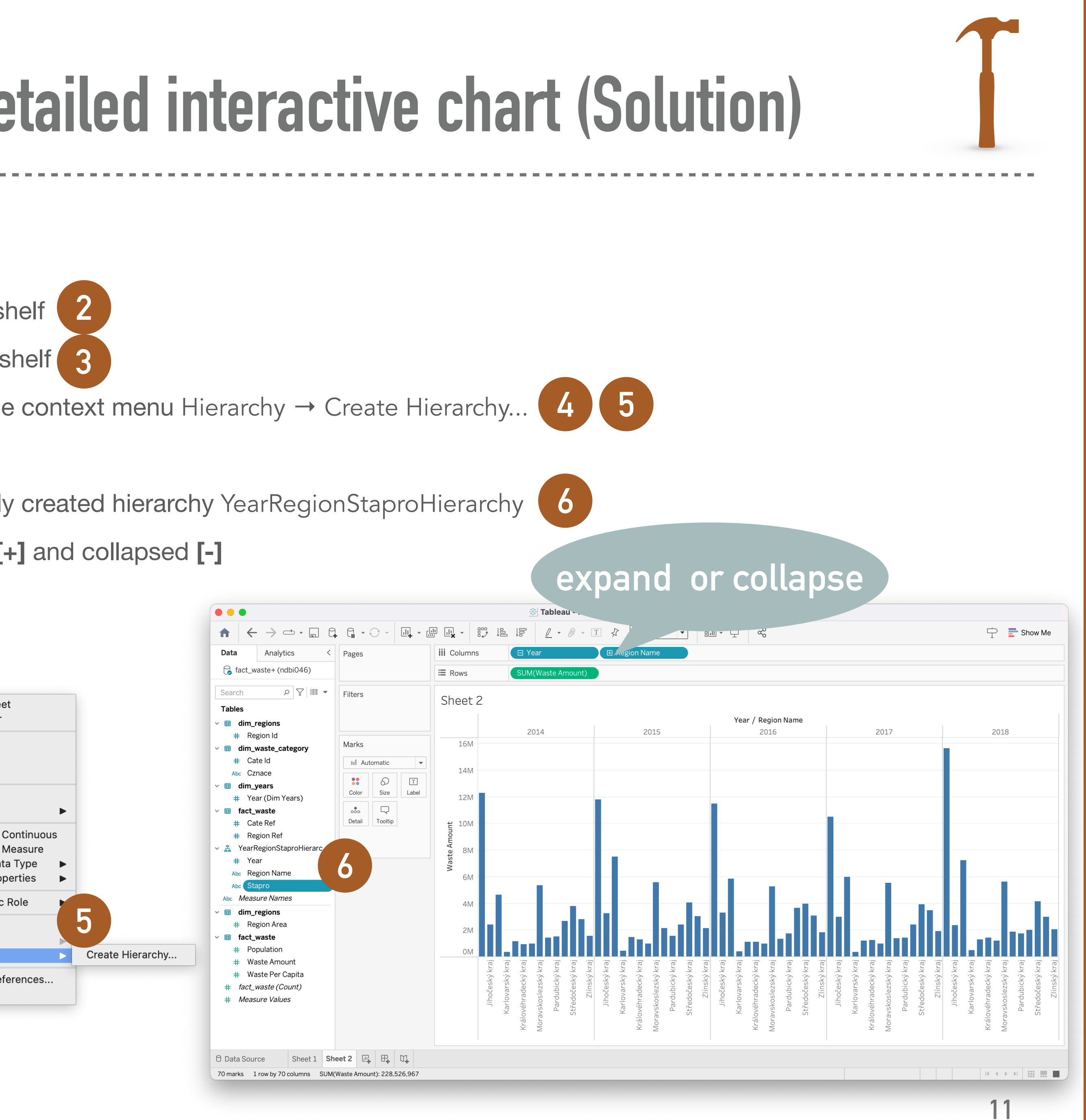

## **Example 4.7: Column hierarchy and detailed interactive chart (Solution)**

- Adding additional information to the chart using Marks card \*
  - Represent the Population measurement as a label
  - Trag and drop the Population measurement from the Data panel to the Label in Marks card 1
     2 Open the context menu of the SUM(Population) in Marks card and select Measure (Sum) → Average 3 \* To visualize Waste Per Capita, apply a background color to each column
    - Trag and drop the Waste Per Capita measurement from the Data panel to Color in Marks card 4 5

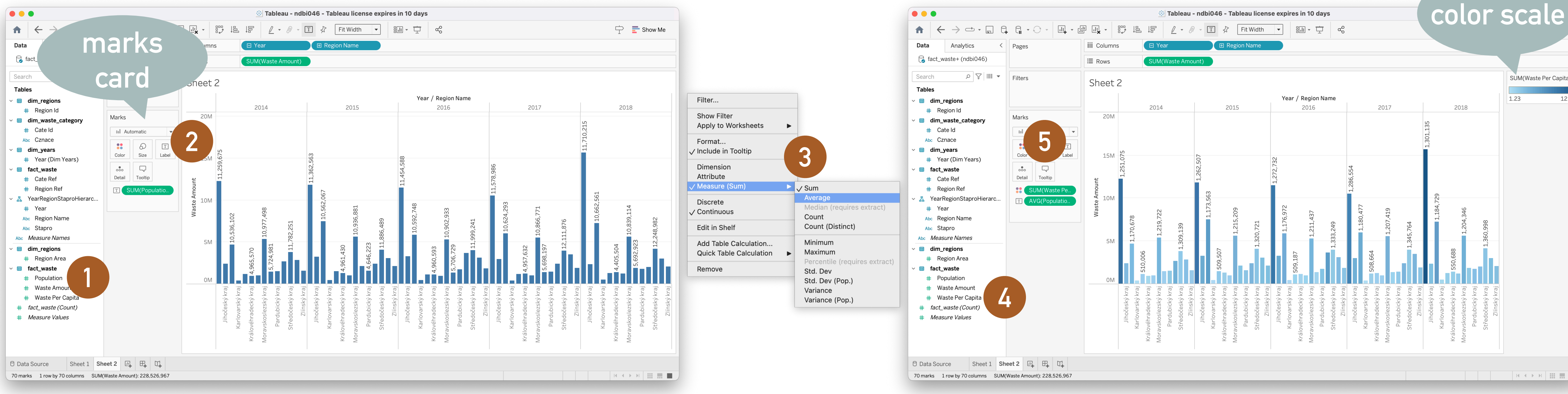

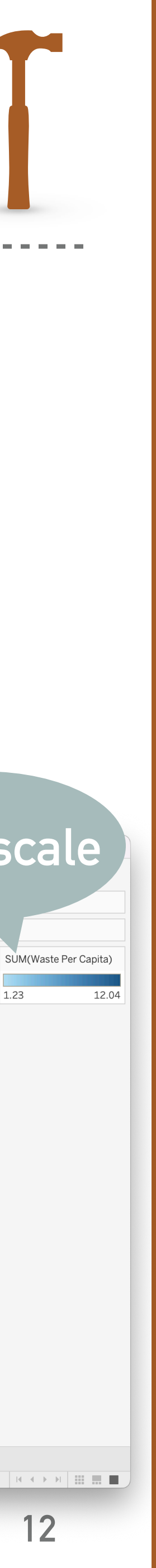

## **Example 4.7: Column hierarchy and detailed interactive chart (Solution)**

- Addition of filtering the underlying data for visualization \*
  - Trag and drop the Cznace attribute from the Data panel to Filters shelf
    - Dialog box appears
    - \*
  - \* Open the context menu of the Cznace filter and select Show Filter to conveniently adjust the filtering using the 3 checkbox

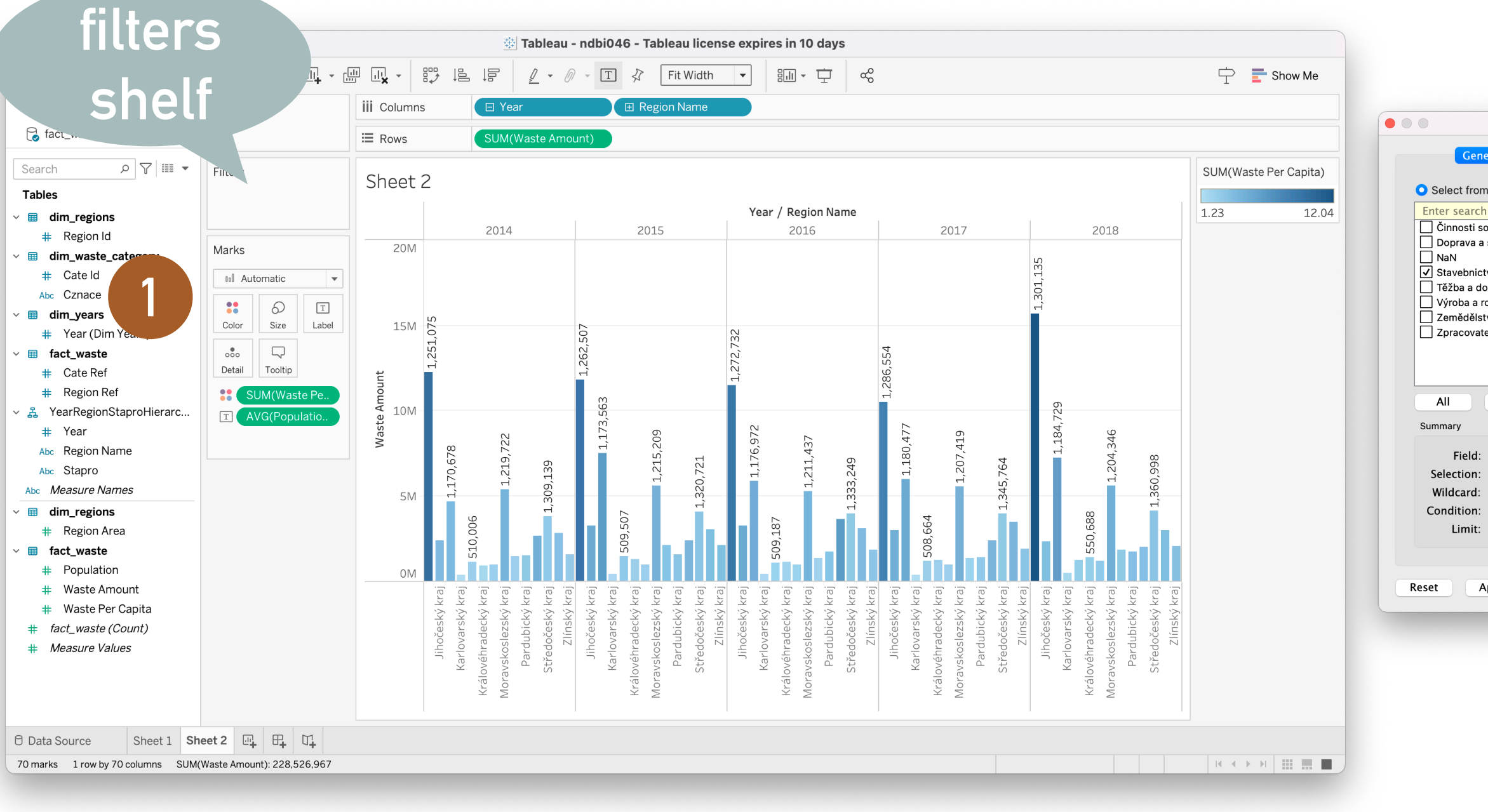

Selected values of Cznace attribute can be specified, e.g., 'Stavebnictví', and confirm the selection 2

|               |                                   |                      |       |           |       | 14<br>14      | Tablea               | u - ndb  | oi046 - T              | ableau                | license        | expire       | es in 10     | days                               |              |                       |                       |       |                        |              |
|---------------|-----------------------------------|----------------------|-------|-----------|-------|---------------|----------------------|----------|------------------------|-----------------------|----------------|--------------|--------------|------------------------------------|--------------|-----------------------|-----------------------|-------|------------------------|--------------|
|               |                                   |                      |       | <u></u>   |       |               | <u>/</u> •           | 0 -      | T∤                     | Fit W                 | /idth          | •            | 8,11 ▼       |                                    | ಹ            |                       |                       |       |                        | cne          |
|               | Data Analytics <                  | Pages                | ii    | i Columns | 5     | E Ye          | ear                  |          | E R                    | egion Nai             | me             |              |              |                                    |              |                       |                       |       |                        |              |
|               | 🍃 fact_waste+ (ndbi046)           |                      |       | Rows      |       | SUM           | (Waste Ar            | nount)   |                        |                       |                |              |              |                                    |              |                       |                       |       |                        |              |
| on Top        |                                   |                      | 3     |           |       |               |                      |          |                        |                       |                |              |              |                                    |              |                       |                       |       |                        |              |
| Lise all      |                                   | Filters              |       | sheet     | 2     |               |                      |          |                        |                       |                |              |              |                                    |              |                       |                       |       |                        |              |
|               | lables                            | Cznace               |       |           |       |               |                      |          |                        |                       |                | Yea          | r / Reaid    | on Name                            |              |                       |                       |       |                        |              |
| nažďování, sb | dim_regions                       |                      |       |           |       | 20            | 14                   |          | 2                      | 2015                  |                | reu          | 2016         | ò                                  |              | 2                     | 2017                  |       |                        | 2018         |
|               | # Region lu                       | Marks                |       |           |       |               |                      |          |                        |                       |                |              |              |                                    |              |                       |                       |       |                        |              |
|               | <ul> <li># Cate Id</li> </ul>     | Automatia            |       |           |       |               |                      |          |                        |                       |                |              |              |                                    |              |                       |                       | 101   | not                    |              |
|               | Abc Cznace                        | Automatic            |       | 51.       | 12    |               |                      |          |                        |                       |                |              |              |                                    |              |                       |                       | 100   | то <u>о</u> т'         |              |
| ého vz        | ✓                                 | <b>:</b> 6           | Т     | 510       | 51,0  |               |                      | 207      |                        |                       |                |              |              |                                    |              |                       |                       | ~     |                        |              |
|               | # Year (Dim Years)                | Color Size           | Label |           | 1,25  |               |                      | 62,5     | ~                      |                       |                | 32           |              |                                    |              |                       |                       |       |                        |              |
|               | fact_waste                        |                      |       | 4N        | 1-    |               |                      | 1,2      | ,563                   |                       |                | 72,7         |              |                                    | 4            |                       |                       |       |                        |              |
|               | # Cate Ref                        | Detail Tooltip       |       | nt        |       |               |                      |          | ,173                   |                       |                | 1,27         |              |                                    | ,55,         |                       |                       |       | 729                    |              |
| Exclude       | # Region Ref                      | SUM(Wast             | te Pe | nom       |       |               |                      |          | с-Î                    | 60                    |                | 972          |              |                                    | ,286         | 477                   | <u>م</u>              |       | 84,7                   | 9            |
| Exclude       | ✓ ♣ YearRegionStaproHierarc       | T AVG(Popu           | latio | A 3V      | 0     |               | 9,727                |          |                        | 5,2(                  |                | 176,         | 437          |                                    |              | 180,                  | 7,41                  |       | 1,1                    | 4,37         |
|               | # Year                            |                      |       | Was       | 0,67  |               | ,219                 |          |                        | 1,21                  |                | 1,1          | 211          | ~~~                                |              | Ļ,                    | L,20                  |       |                        | 1,20         |
|               | Abc Region Name                   |                      |       | 20        | 1,17  |               | ۵<br>۲               | 3        |                        |                       | 721            |              | H .          | 638                                |              |                       |                       | 37    |                        |              |
|               | Abc Stapro                        |                      |       | 210       |       |               | 19                   |          |                        |                       | 20,7           |              |              | 577                                |              |                       |                       | 50,9  |                        |              |
|               |                                   |                      |       |           |       |               | 130                  |          | 2                      |                       | 1,3            |              |              |                                    |              |                       |                       | 80    |                        |              |
|               | # Region Area                     |                      |       | 1N        | 1     | ,006          |                      |          | 9,5(                   |                       |                |              | 187          | - 8                                |              | 664                   |                       |       | ,019                   |              |
|               | ✓ ■ fact waste                    |                      |       |           |       | 510           |                      |          | 50                     |                       |                |              | 509,         | - 11                               |              | 508,                  |                       |       | 509                    |              |
|               | + Population                      |                      |       | ON        | 1     |               |                      |          |                        |                       |                |              |              |                                    |              |                       |                       |       |                        |              |
| ОК            | # Waste Amount                    |                      | -     |           | <br>  | a a           | ם ס ס                | <u> </u> | <u>.</u><br>. <u>.</u> | <u>a</u> . <u>a</u> . | a. a.          | ים           | ם ס          | <u>.</u><br>                       | aj aj        | <u>a</u> . <u>a</u> . | <u>a</u> . <u>a</u> . | Taj.  | ים סיים                | <u>.</u><br> |
|               | # Waste Per Capita                |                      |       |           | ký ki | X X X         | x x x<br>x x x       | K X      | x x x                  | Ϋ́Ϋ́Υ                 | ký ki<br>ký ki | ký ki<br>ký  | x x<br>x x   | ν γ<br><sup>×</sup> × <sup>×</sup> | ký ki        | k k<br>V              | ký ki<br>ký ki        | ký ki | ký ki<br>ký ki<br>v ki | ký ki        |
|               | <pre># fact_waste (Count)</pre>   |                      |       |           | očes  | /ars<br>idec  | lezs<br>ubic<br>ŏčes | líns     | /ars                   | lezs<br>ubic          | očes           | )čes<br>/ars | idec         | ubic                               | líns<br>očes | /ars<br>idec          | lezs<br>ubic          | očes  | Jčes<br>Jars           | lezs         |
|               | # Measure Values                  |                      |       |           | Jiho  | arlov<br>éhra | skos<br>ardı<br>ředo |          | arlov<br>éhra          | skos                  | ředo           | Jiho         | éhra<br>skos | ardı<br>ředo                       | Z            | arlov<br>éhra         | skos<br>ardı          | ředo  | Jiho<br>arlov          | skos         |
|               |                                   |                      |       |           |       |               | St                   |          | álov<br>K              | Frave                 | St             | X            | álov         | St P                               |              | alov K                | F                     | St    | X Volie                | ravs         |
|               |                                   |                      |       |           |       | Y             | Mo                   |          | X                      | Mo                    |                |              | A No         |                                    |              | X                     | Mo                    |       | Х                      | Mo           |
|               |                                   |                      |       |           |       |               |                      |          |                        |                       |                |              |              |                                    |              |                       |                       |       |                        |              |
|               | O Data Source Sheet 1 Sh          | eet 2 🖳 🕂            | Π.    |           |       |               |                      |          |                        |                       |                |              |              |                                    |              |                       |                       |       |                        |              |
|               | 70 marks 1 row by 70 columns SUM( | Waste Amount): 80.41 | 3.219 |           |       |               |                      |          |                        |                       |                |              |              |                                    |              |                       |                       |       |                        |              |

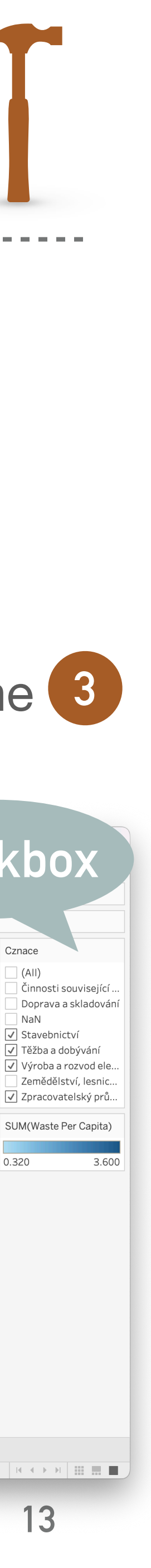

### **Example 4.8: Underlying data**

- \*
  - Make a selection of relevant data •
  - Display the underlying data \*

Obtain the *underlying data* from the visualization in Example 4.8, but only for 2018

14

## **Example 4.8: Underlying data (Solution)**

- Selection of relevant data \*

  - \* Duplicate the Worksheet with the chart from Example 4.7 using Worksheet context menu Display visualization by year (i.e., collapse Year column)
  - Select the bar for '2018' and make the year selection using Keep Only from the context menu \* Or select simultaneously the years '2014', '2015', '2016', and '2017' and perform Exclude

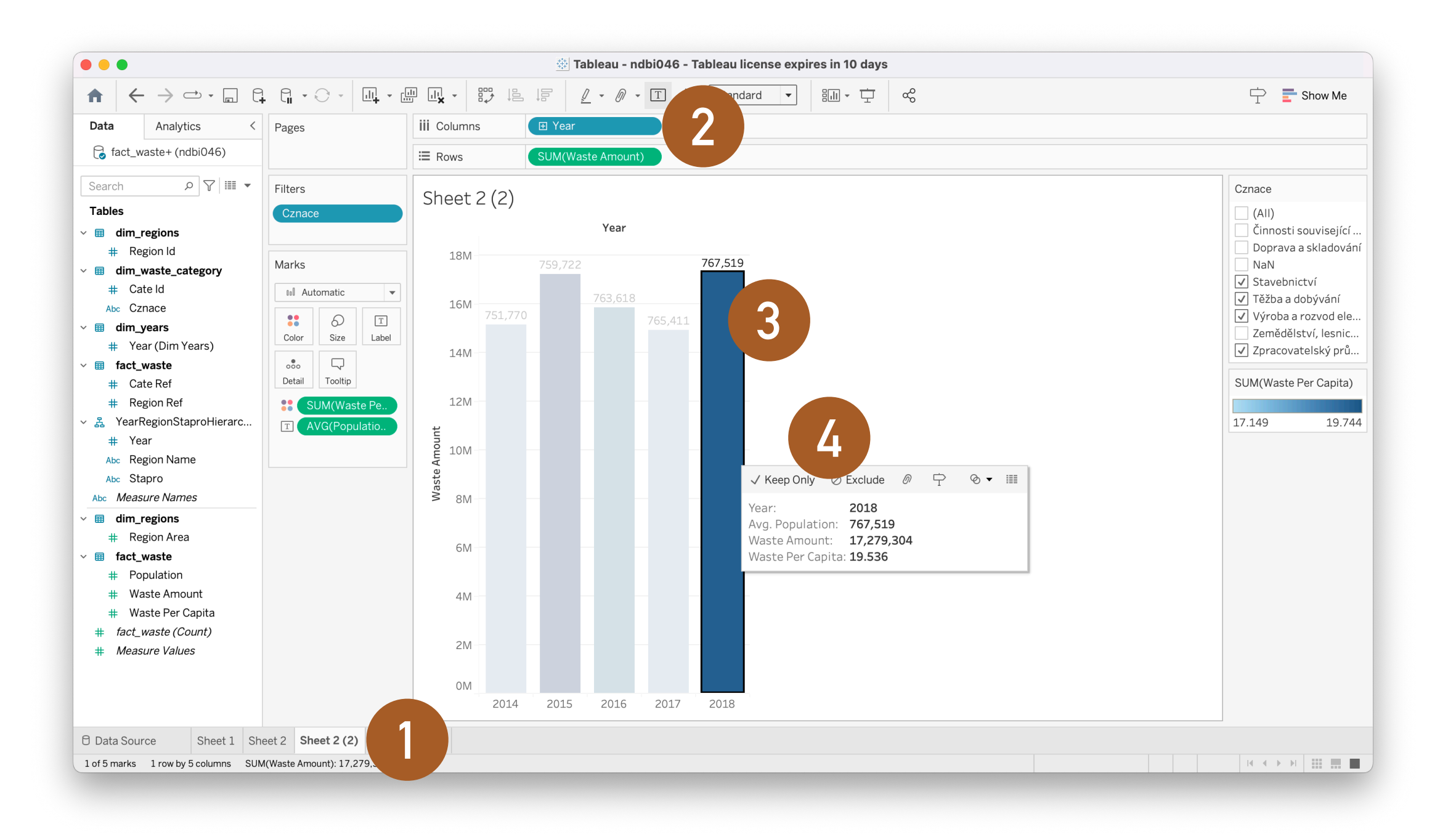

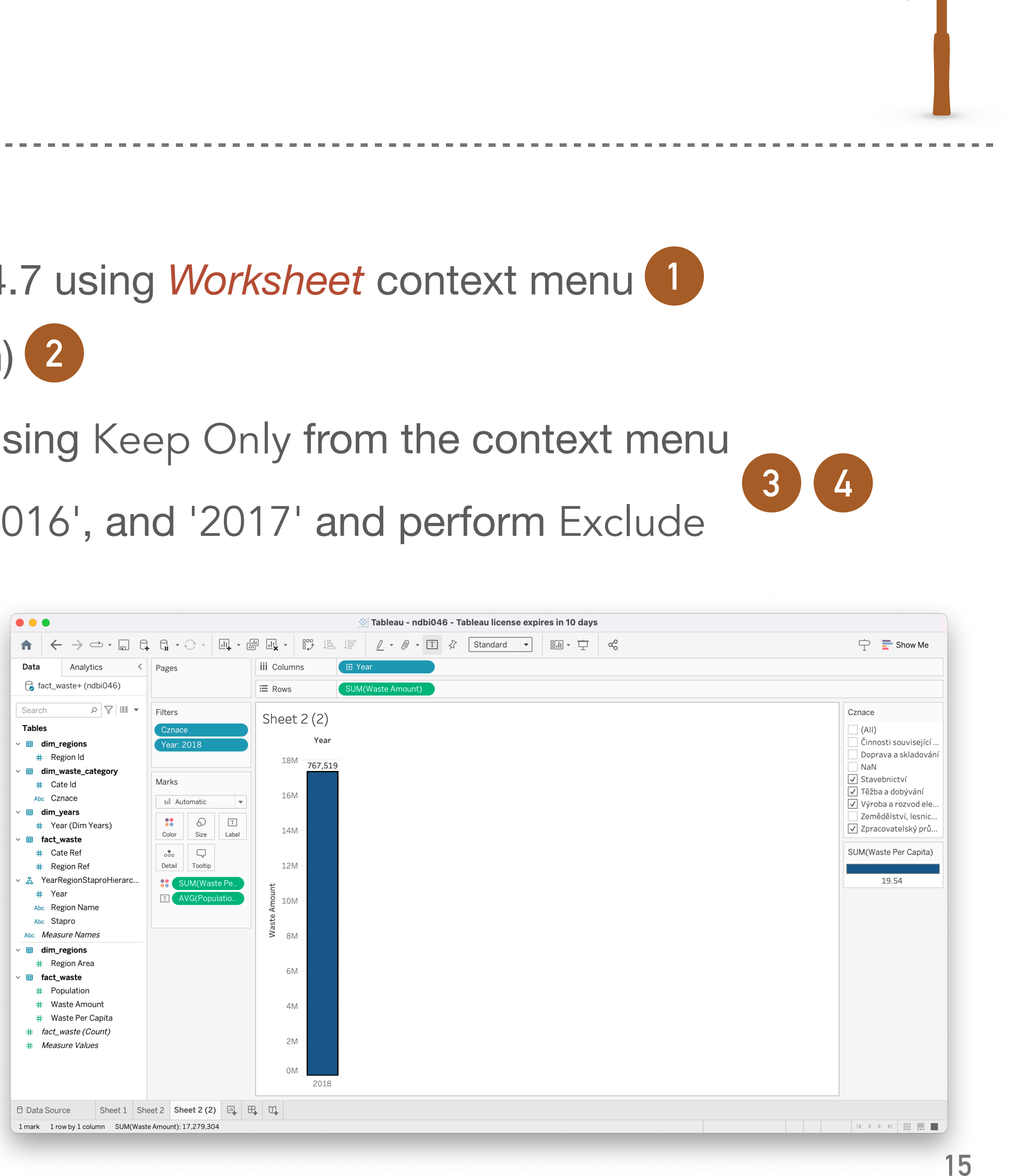

## **Example 4.8: Underlying data (Solution)**

- Displaying the underlying data \*
  - Select the bar for '2018' and choose View Data... from the context menu 1
    - \* The *View Data* appears

  - To display all non-aggregated data, select Full Data from the Tabs panel 4

|                                                                                                    | View Data: Sheet 2 (2 | ?) (1 mark)              |                 |                        |                               |               | ×            |              |                   |
|----------------------------------------------------------------------------------------------------|-----------------------|--------------------------|-----------------|------------------------|-------------------------------|---------------|--------------|--------------|-------------------|
|                                                                                                    | Tabs                  | Summary<br>1 row 4 field | ds              |                        |                               | + Show Fields | 🖵 Download   |              |                   |
| Comparison of the second second                                                                                                    | Summary 3             | #<br>fact_waste          | #<br>fact_waste | View Data: Sheet 2 (2) | (1 mark)                      |               |              |              |                   |
| $\widehat{\square}  \overleftarrow{\leftarrow} \rightarrow \stackrel{\frown}{\frown}  \overleftarrow{\square}  \overleftarrow{\leftarrow} \rightarrow \stackrel{\frown}{\frown}  \overleftarrow{\square}  \overleftarrow{\leftarrow} \rightarrow \stackrel{\frown}{\frown}  \underbrace{\square}  \overleftarrow{\leftarrow} \rightarrow \stackrel{\frown}{\frown}  \underbrace{\square}  \overleftarrow{\frown} \rightarrow \stackrel{\frown}{\frown}  \overleftarrow{\frown} \rightarrow \stackrel{\frown}{\frown}  \underbrace{\square}  \overleftarrow{\frown} \rightarrow \stackrel{\frown}{\frown}  \overleftarrow{\frown} \rightarrow \stackrel{\frown}{\frown}  \overleftarrow \rightarrow \rightarrow \stackrel{\frown}{\frown}  \overleftarrow \rightarrow \rightarrow \stackrel{\frown}{\frown}  \overleftarrow \rightarrow \rightarrow \stackrel{\frown}{\frown}  \overleftarrow \rightarrow \rightarrow \stackrel{\frown}{\frown}  \overleftarrow \rightarrow \rightarrow \stackrel{\frown}{\frown}  \overleftarrow \rightarrow \rightarrow \stackrel{\frown}{\frown}  \rightarrow \rightarrow \stackrel{\frown}{\frown}  \rightarrow \rightarrow \stackrel{\frown}{\frown}  \rightarrow \rightarrow \stackrel{\frown}{\frown}  \rightarrow \rightarrow \stackrel{\frown}{\frown}  \rightarrow \rightarrow \rightarrow \stackrel{\frown}{\frown} \rightarrow \stackrel{\frown}{\frown}  \rightarrow \rightarrow \rightarrow \stackrel{\frown}{\frown}  \rightarrow \rightarrow \rightarrow \stackrel{\frown}{\frown}  \rightarrow \rightarrow$ |                       | Year                     | Avg. Popula     | Tabs <                 | <b>Full Data</b><br>54 rows 5 | fields        |              | [+ \$        | Show Fields 🛛 🖓 🖓 |
| Search $\rho$ $\gamma$ $\blacksquare$ Filters Cznace                                                                                                    |                       | 2018                     | 7               | Summary                | #                             | Abc           | #            | #            | #                 |
| Tables     Cznace     (All)       Image: marked bit in the second bit in the second bit in the seco                                                                                                    |                       |                          |                 | 🔲 Full Data 🛛 🛓        | fact_waste                    | fact_waste    | fact_waste   | fact_waste   | fact_waste        |
| # Region Id     Doprava a skladování       ∨ ⊞ dim_waste_category     18M                                                                                                    |                       |                          |                 |                        | Year                          | Cznace        | Population   | Waste Amount | Waste Per Ca      |
| # Cate Id     Marks       Abc     Cznace       16M     16M       16M     16M                                                                                                    |                       |                          |                 |                        | 2018                          | Stavebnictví  | 582,601.00   | 364,688.00   |                   |
| <ul> <li>✓ III dim_years</li> <li>III Zemědělství, lesnic</li> <li>✓ III Zemědělství, lesnic</li> <li>✓ Zpracovatelský prů</li> </ul>                                                                                                    |                       |                          |                 |                        | 2018                          | Stavebnictví  | 509,019.00   | 194,187.00   |                   |
| # Cate Ref     000     000     000     000       # Region Ref     Detail     Tooltip     12M     12M                                                                                                    |                       |                          |                 |                        | 2018                          | Stavebnictví  | 1,360,998.00 | 553,699.00   |                   |
| YearRegionStaproHierarc<br># Year<br>I AVG(Populatio)<br>AVG(Populatio)<br>AVG(Populatio)<br>4<br>10.54<br>10.55<br>10.54<br>10.55<br>10.55<br>10                                                                                                    |                       |                          |                 |                        | 2018                          | Stavebnictví  | 550,688.00   | 240,109.00   |                   |
| Abc     Region Name       Abc     Stapro   Abc Stapro Abc Stapro Abc Access and a stapro Abc Abc Access and a stapro Access and a stapro Acc                                                                                                    |                       |                          |                 |                        | 2018                          | Stavebnictví  | 1,301,135.00 | 4,210,257.00 |                   |
| Accomeasure warres     > 8M     Year:     2018       > Im dim_regions     Avg. Population:     767,519       # Region Area     Waste Amount:     17,279,304                                                                                                    |                       |                          |                 |                        | 2018                          | Stavebnictví  | 295,285,00   | 85,705,00    |                   |
| fact_waste     6M     Waste Per Capita: 19.54       # Population     6M     4                                                                                                    |                       |                          |                 |                        | 2018                          | Stavobnictví  | 1 204 346 00 | 685 523 00   |                   |
| # Waste Amount     4M       # Waste Per Capita     4M                                                                                                    | → rows <b>čõ</b>      | 3                        |                 |                        | 2018                          | Stavebhictvi  | 1,204,340.00 | 003,323.00   |                   |
| # fact_waste (Count)     2M       # Measure Values     2M                                                                                                    |                       |                          |                 |                        | 2018                          | Stavebnictví  | 519,125.00   | 456,369.00   |                   |
| OM                                                                                                    |                       |                          |                 |                        | 2018                          | Stavebnictví  | 582,860.00   | 384,808.00   |                   |
|                                                                                                    |                       |                          |                 |                        | 2018                          | Stavebnictví  | 640,909.00   | 570,279.00   |                   |
| Data Source Sheet 1 Sheet 2 (2) Ut Ht Ut                                                                                                    |                       |                          |                 | 10,000 → rows 🔅        | 2019                          | Stavobnictví  | 1 194 720 00 | 2 209 572 00 |                   |

\* The View Data Sheet contains one row of aggregated data corresponding to the selected bar (i.e., Summary) 3

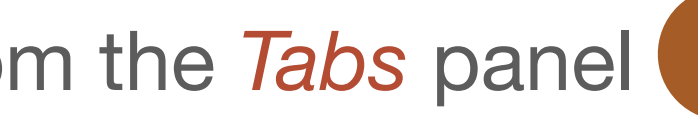

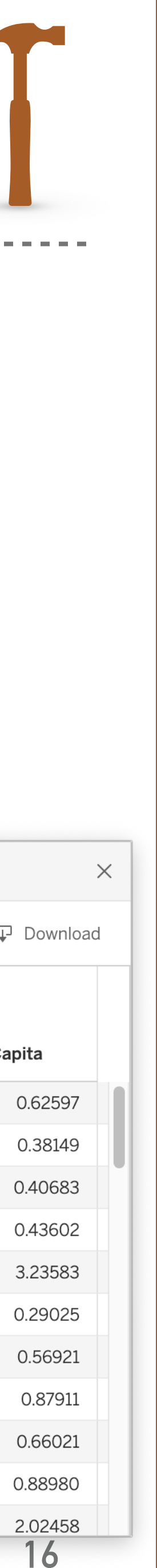

### **Example 4.9: Dual axis chart**

- Create a single visualization that allows for analysis to compare Waste Per Capita and Waste Per Area over regions with respect to Region Area and Population
  - Calculate Waste Per Area as a ratio of Waste Amount and • Region Area
  - Create a dual axis chart \*
    - Plot the range of Waste Per Capita measurement values on the left Y-axis
    - Plot the range of Waste Per Area calculated field values on the right Y-axis
    - Visualize the values of Waste Per Capita and Waste Per Area with *different colors and shapes* 
      - \* Reflect the *magnitude of the value by the size* of the displayed shape

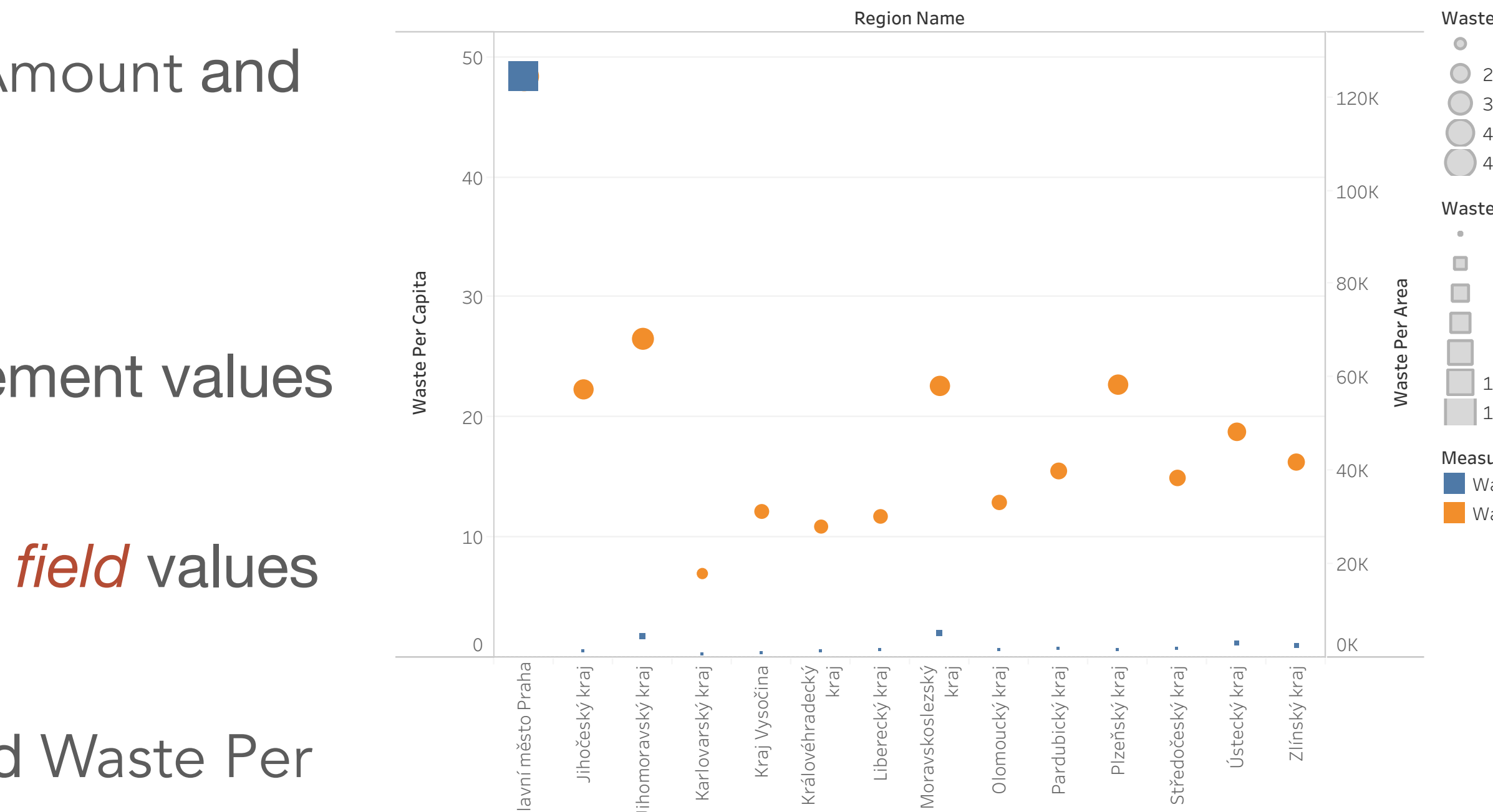

Waste Per Capita 7.00 20.00 30.00 40.00 48.41 Naste Per Area 629 20.000 60,000 80,000 100,000 124,461 Waste Per Capit

17

### **Example 4.9: Dual axis chart (Solution)**

- \* Adding calculated field Waste Per Area
  - Select the Waste Amount measurement in the Data panel
    - \* In the context menu, select Create  $\rightarrow$  Calculated Field... 2
  - \* A dialog box appears that allows us to name and define a new calculated field
    - Name the new field Waste Per Area
    - The field is calculated using the formula [Waste Amount] / [Region Area] (note that attribute names are entered in square brackets)
    - \* After hitting Apply, a new field appears in the Data panel (if the formula is valid)
    - Confirm the creation by hitting OK

| ••                  | •                                                        |                           |             | 🕸 Tablea | u - ndbi046 - 1 | Tableau license exp | ires in 10 days | ;             |             |                                      |
|---------------------|----------------------------------------------------------|---------------------------|-------------|----------|-----------------|---------------------|-----------------|---------------|-------------|--------------------------------------|
| A                   | $\leftarrow \rightarrow \multimap \cdot \square \square$ |                           |             |          | 0 - T Z         | Standard -          |                 | ಹ್            | 宁 📑 Show Me |                                      |
| Data                | Analytics <                                              | Pages                     | iii Columns |          |                 |                     |                 |               |             |                                      |
| 🖯 fa                | ict_waste+ (ndbi046)                                     |                           | ≣ Rows      |          |                 |                     |                 |               |             |                                      |
| Seare               |                                                          |                           |             |          |                 |                     |                 |               |             |                                      |
| Table               | · · · · · · · · · · · · · · · · · · ·                    | Filters                   | Sheet 4     |          |                 |                     |                 |               |             |                                      |
| → Ⅲ (<br>#<br>→ Ⅲ ( | dim_regions<br>Region Id<br>Iim waste category           | Marks                     |             |          |                 |                     | Dr              | op field here |             | Add to She                           |
| #<br>Abc            | Cate Id<br>Cznace<br>Jim_years                           | T Automatic               |             |          |                 |                     |                 |               |             | <b>Rename</b><br>Hide                |
| #<br>• ■ f<br>#     | Year (Dim Years)<br>fact_waste<br>Cate Ref<br>Bogion Bof | Color Size Text           |             |          |                 |                     |                 |               |             | Create<br>Convert to                 |
| #<br>/              | YearRegionStaproHierarc<br>Year<br>Region Name           |                           | Drop        |          |                 |                     |                 |               |             | Convert to<br>Change D<br>Default Pi |
| Abo                 | Stapro                                                   |                           | field       |          |                 |                     | Dr              | op field here |             | Geograph                             |
| × ⊞ (<br>#<br>~ ⊞ f | lim_regions<br>Region Area                               |                           | Tiere       |          |                 |                     |                 |               |             | Group by<br>Folders                  |
| #<br>#<br>#<br># 1  | Waste Amount<br>Waste Per Capita                         |                           |             |          |                 |                     |                 |               |             | Replace R<br>Describe.               |
| # /                 | Measure Values                                           |                           |             |          |                 |                     |                 |               |             |                                      |
| 0 Data              | Source Sheet 1 She                                       | eet 2 Sheet 2 (2) Sheet 4 |             |          |                 |                     |                 |               |             |                                      |

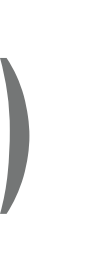

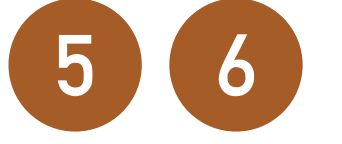

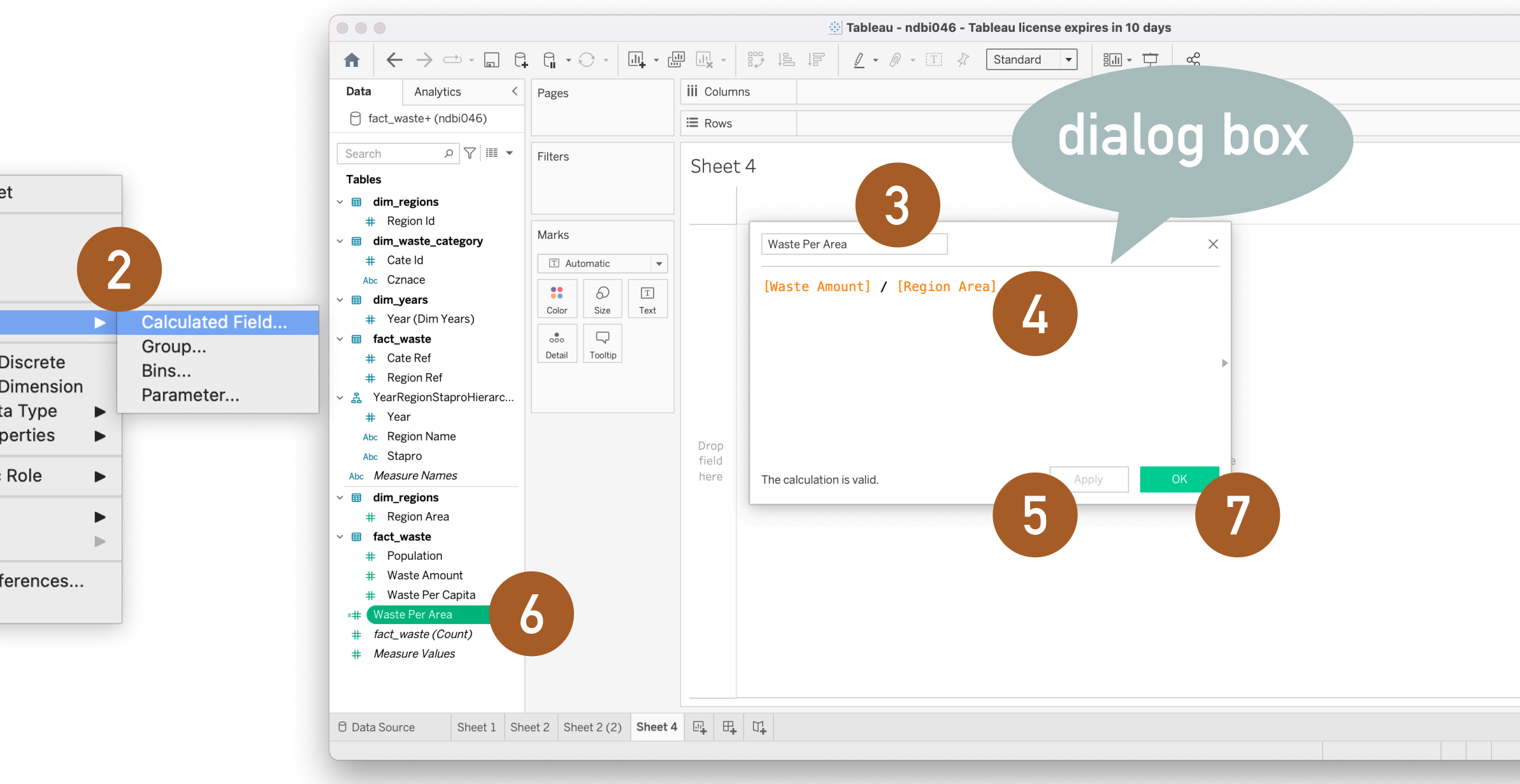

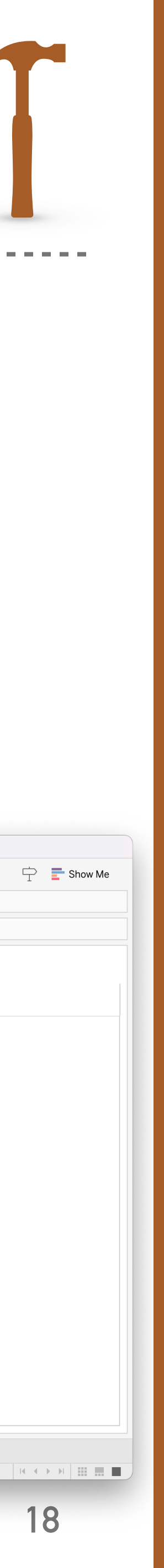

### Example 4.9: Dual axis chart (Solution)

- \* Dual axis chart
  - \* Create a new Worksheet
  - Drag and drop Region Name attribute from the Data panel to Columns shelf
  - Drag and drop Waste Per Capita and Waste Per Area measurements from the Data panel to Rows shelf (see visualization is on the left)
     3
  - Open the context menu of the Y-axis in the bottom chart and choose Dual Axis
- \* Adjust the data points to make their size proportional to the value of the corresponding measures
  - \* Open Marks shelf for SUM(Waste Per Capita) and drag and drop the Waste Per Capita measurement from the Data panel to Size in Marks shelf
  - Open Marks shelf for SUM(Waste Per Area) and drag and drop the Waste Per Area measurement from the Data panel to Size in Marks shelf
- Open the drop-down menu in SUM(Waste Per Area) Marks shelf and change the shape from 'Automatic' to 'Square' 8

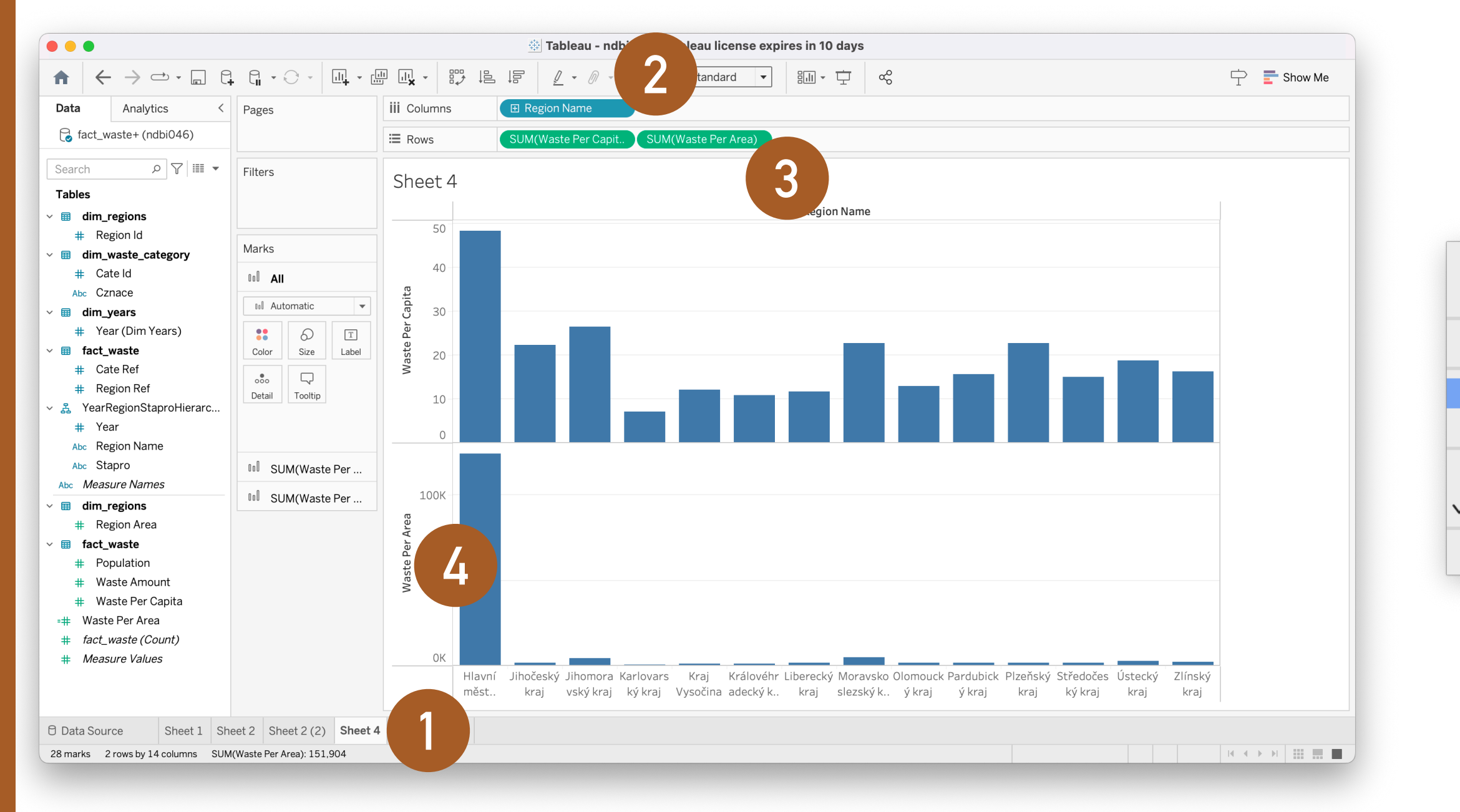

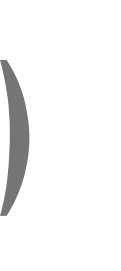

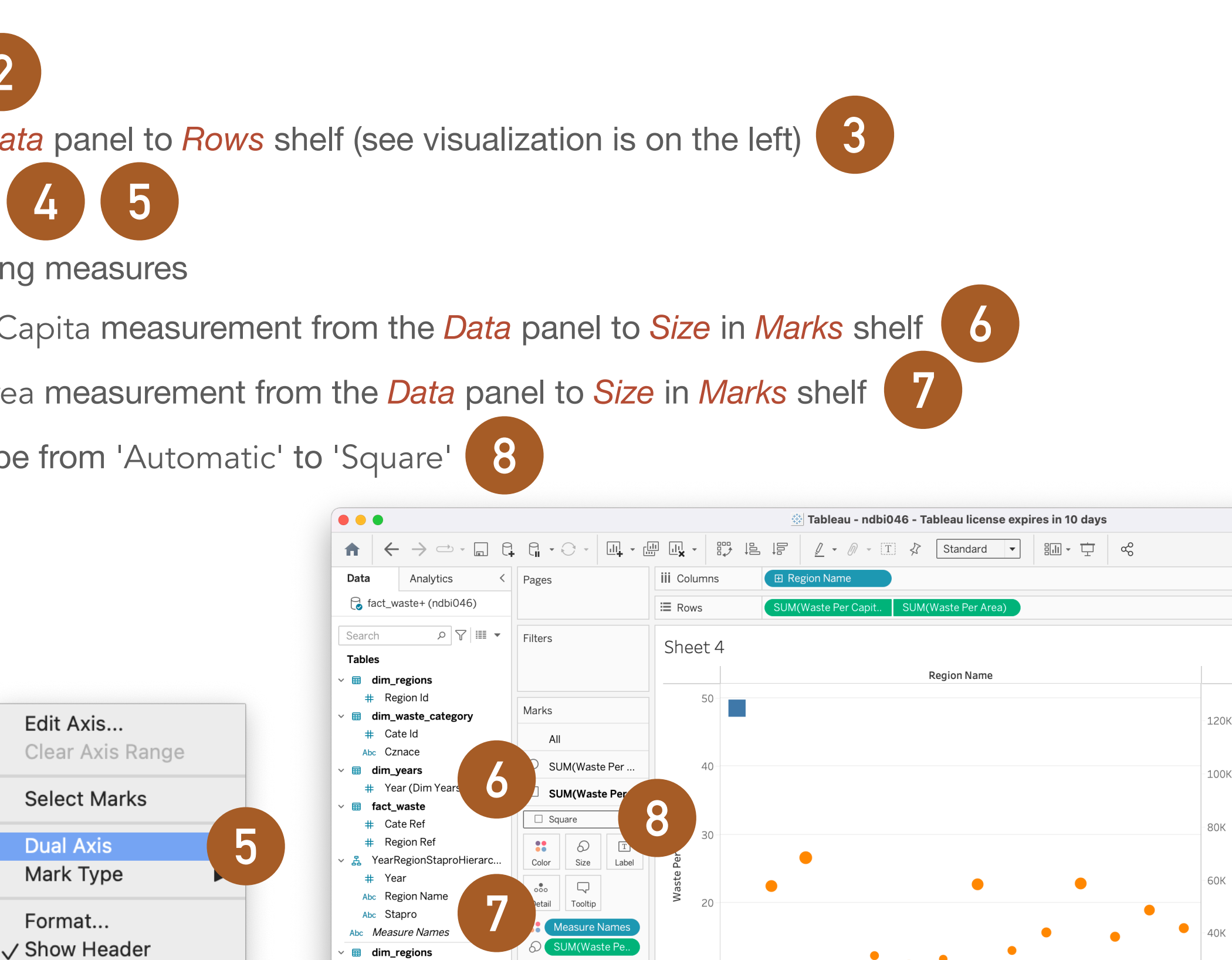

Add Reference Line

# Region Area

fact\_waste

# Populatio

Waste Amoun

# Waste Per Capita

Waste Per Area

# fact\_waste (Count)
# Measure Values

🖯 Data Source Sheet 1 Sheet 2 Sheet 2 (2) Sheet 4 🖳 🕀 🗸

28 marks 1 row by 14 columns SUM(Waste Per Area): 151,904

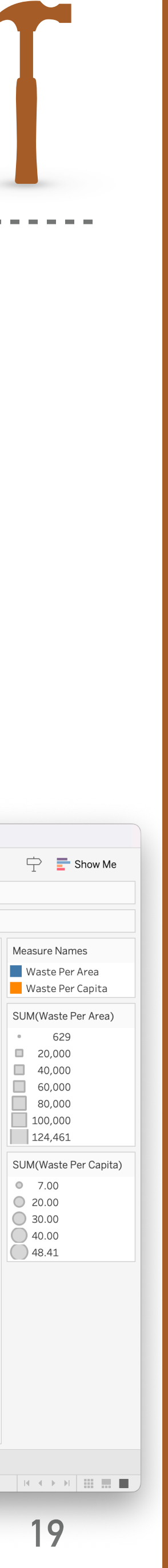

### **Example 4.10: Scatter plot**

- Create a visualization that can be used to determine the relationship between measurements (average) Population and (average) Waste Amount
  - Use a more detailed breakdown of the points, specifically break them down using **Region Name**

 Create a linear regression curve of waste on population

**Region Name** 1400K Hlavní město Praha Jihočeský kraj Jihomoravský kraj Karlovarský kraj 1200K Kraj Vysočina Královéhradecký kraj Liberecký kraj 1000K Moravskoslezský kraj Olomoucký kraj Avg. Waste Amount Pardubický kraj 800K Plzeňský kraj Středočeský kraj Ústecký kraj Zlínský kraj 600K 400K 200K ОК 1400K ОK 800K 1000K 1200K Avg. Population

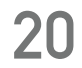

### **Example 4.10: Scatter plot (Solution)**

- Scatter plot
  - \* Create a new Worksheet
  - Drag and drop Population measurement from the Data panel to Columns shelf

  - Drag and drop Waste Amount measurement from the Data panel to Rows shelf
  - \*
  - Trag and drop Region Name onto Color item in Marks shelf (to divide the points in the chart based on the region and color them)
     6
  - Open Shape in the Marks shelf and select

|                                                                                                    |                             | 🕸 Tableau         | Tableau license expires in 10 day | ys               |                          |
|----------------------------------------------------------------------------------------------------|-----------------------------|-------------------|-----------------------------------|------------------|--------------------------|
|                                                                                                    |                             | li 🧗 🖉 Z          | Standard 💌 🗄 🛄 🗸 👾                | с <mark>о</mark> | 宁 📑 Show Me              |
| Data Analytics < Pages                                                                                                    | iii Columns                 | AVG(Population)   |                                   |                  |                          |
| 🗟 fact_waste+ (ndbi046)                                                                                                    | <b>≔</b> Rows               | AVG(Waste Amount) |                                   |                  |                          |
| Search $\rho$ $\nabla$ IIII - Filters                                                                                                    |                             |                   |                                   |                  |                          |
| Tables                                                                                                    | Sheet 5                     | 4                 |                                   |                  |                          |
| ✓                                                                                                    |                             |                   |                                   | 0                | Filter                   |
| # Region Id     ✓      # dim_waste_category     # Cate Id                                                                                    | 350К                        |                   |                                   |                  | Show Filte<br>Apply to V |
| Abc Cznace                                                                                                    | ) T 300K                    |                   |                                   |                  | Format<br>✓ Include in   |
| # Year (Dim Years)       ✓ Im fact_waste       # Cate Ref                                                                                    | ail Tooltip 250K            |                   |                                   |                  | Dimension<br>Attribute   |
| # Region Ref     ✓                                                                                                    | aste Amou                   |                   |                                   |                  | Discrete<br>✓ Continuor  |
| Abc Region Name Abc Stapro Abc Measure Names                                                                                                 | М. бок<br>150К              |                   |                                   |                  | Edit in Sh               |
| <ul><li>✓ I dim_regions</li><li># Region Area</li></ul>                                                                                      |                             |                   |                                   |                  | Add Table<br>Quick Tab   |
| <ul> <li>main fact_waste</li> <li># Population</li> </ul>                                                                                    | 100K                        |                   |                                   |                  | Remove                   |
| # Waste Amount     # Waste Per Capita     # Waste Per Area                                                                                   | 50K                         |                   |                                   |                  |                          |
| <ul> <li># fact_waste (Count)</li> <li># Measure Values</li> </ul>                                                                           | ок                          | 100K 200K 300K    | 400K 500K 600K 700                | к 800К           |                          |
|                                                                                                    |                             | A                 | vg. Population                    |                  |                          |
| O Data Source         Sheet 1         Sheet 2         Sheet 2           1 mark         1 row by 1 column         SUM of AVG(Population): 757 | (2) Sheet 4 Sheet 5<br>,850 |                   |                                   |                  |                          |

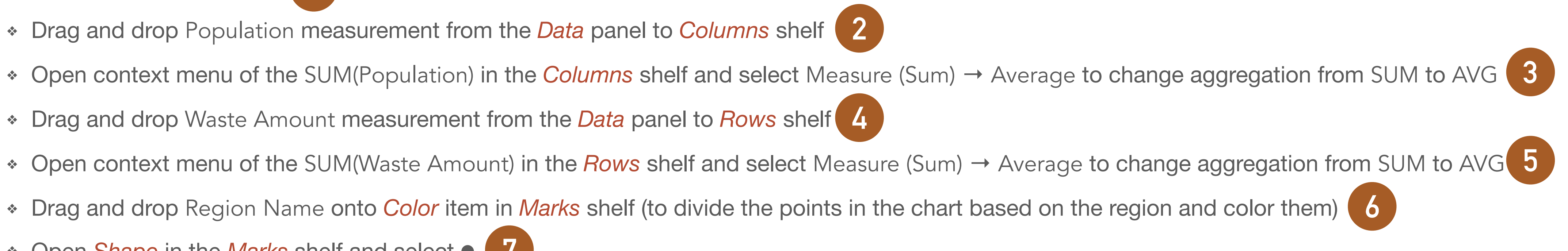

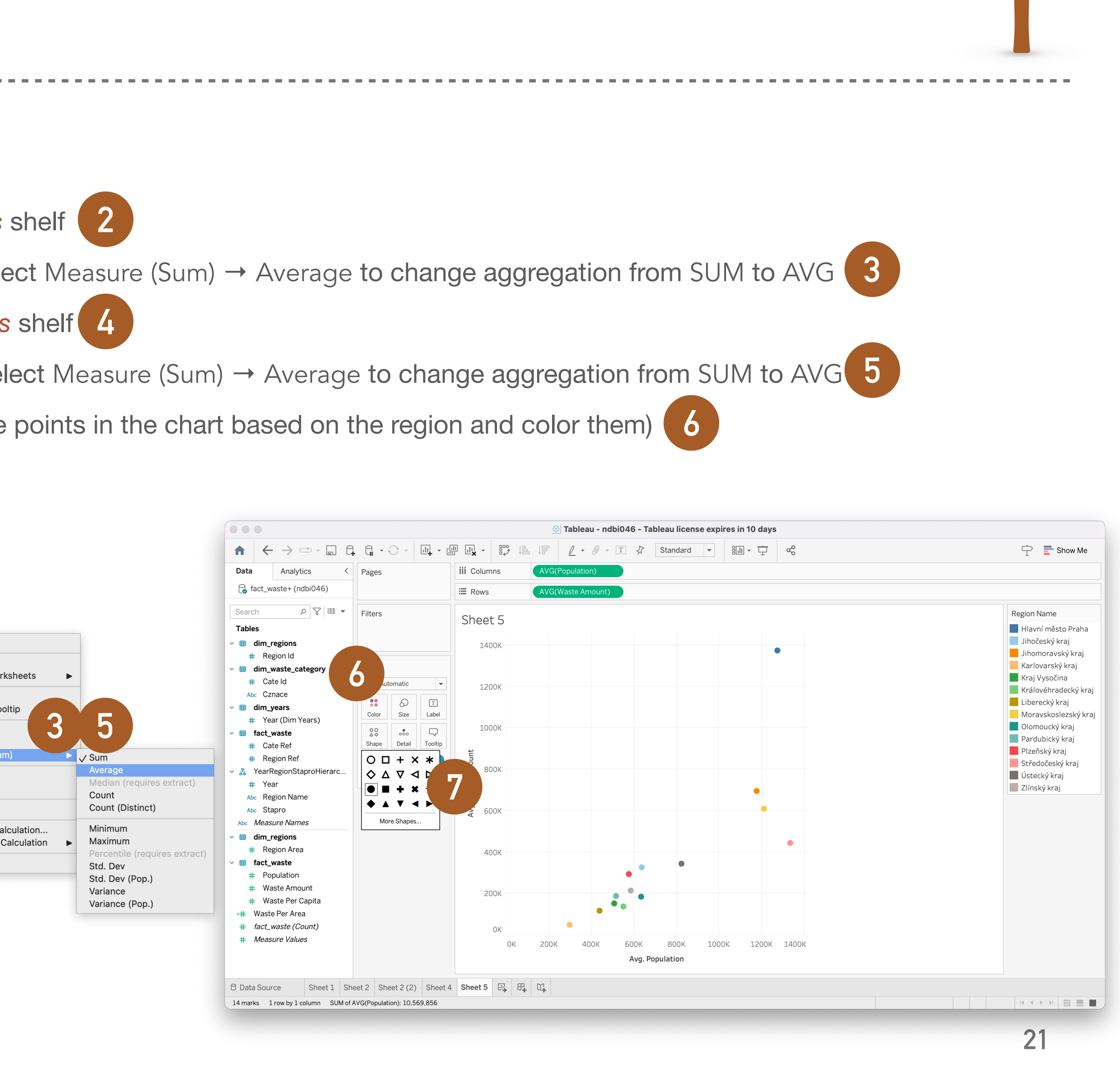

### **Example 4.10: Scatter plot (Solution)**

- Adding a linear regression curve •
  - Open the Analytics panel
  - Drag and drop Trend Line to the chart area (as 'linear') \*

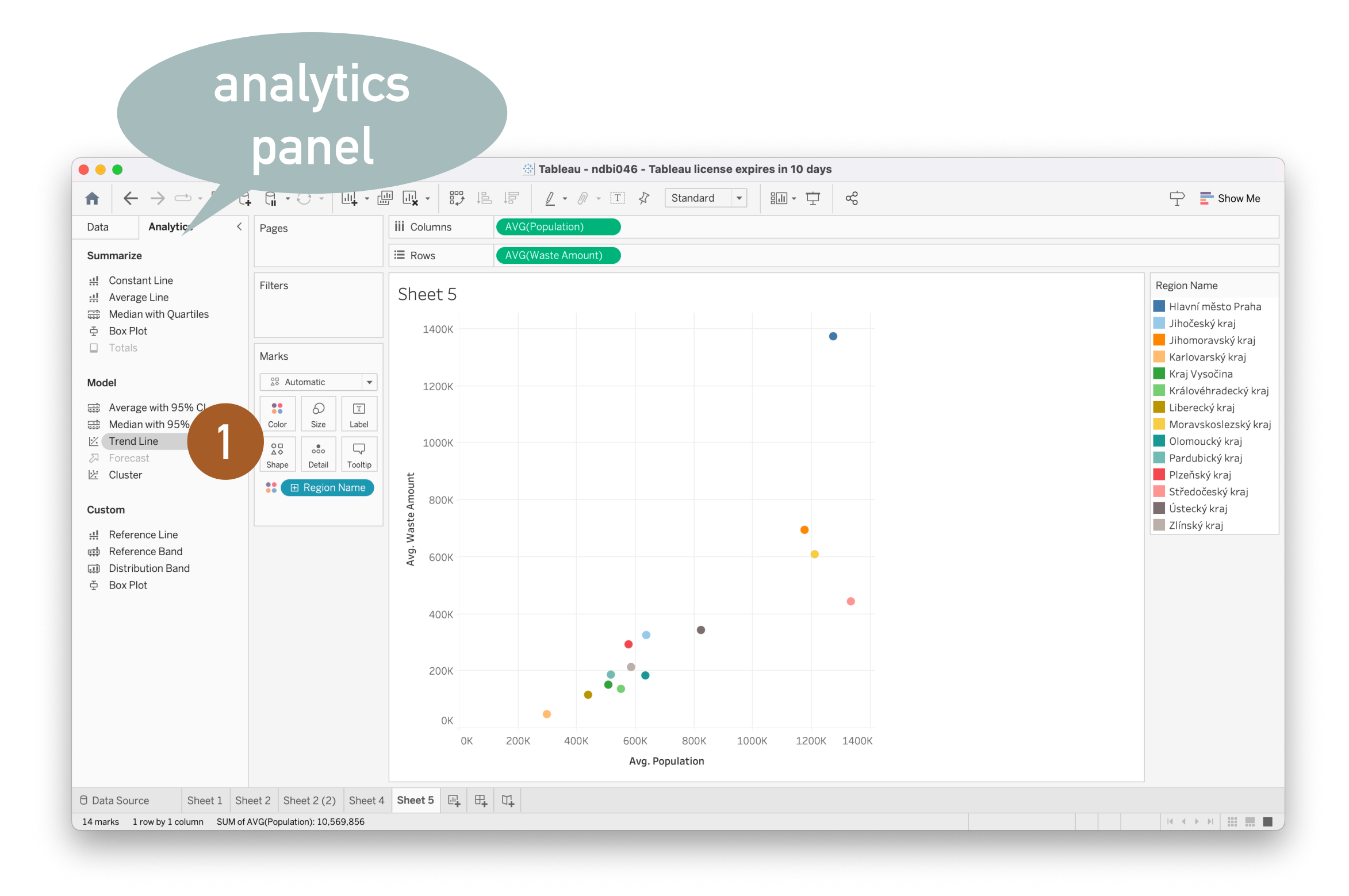

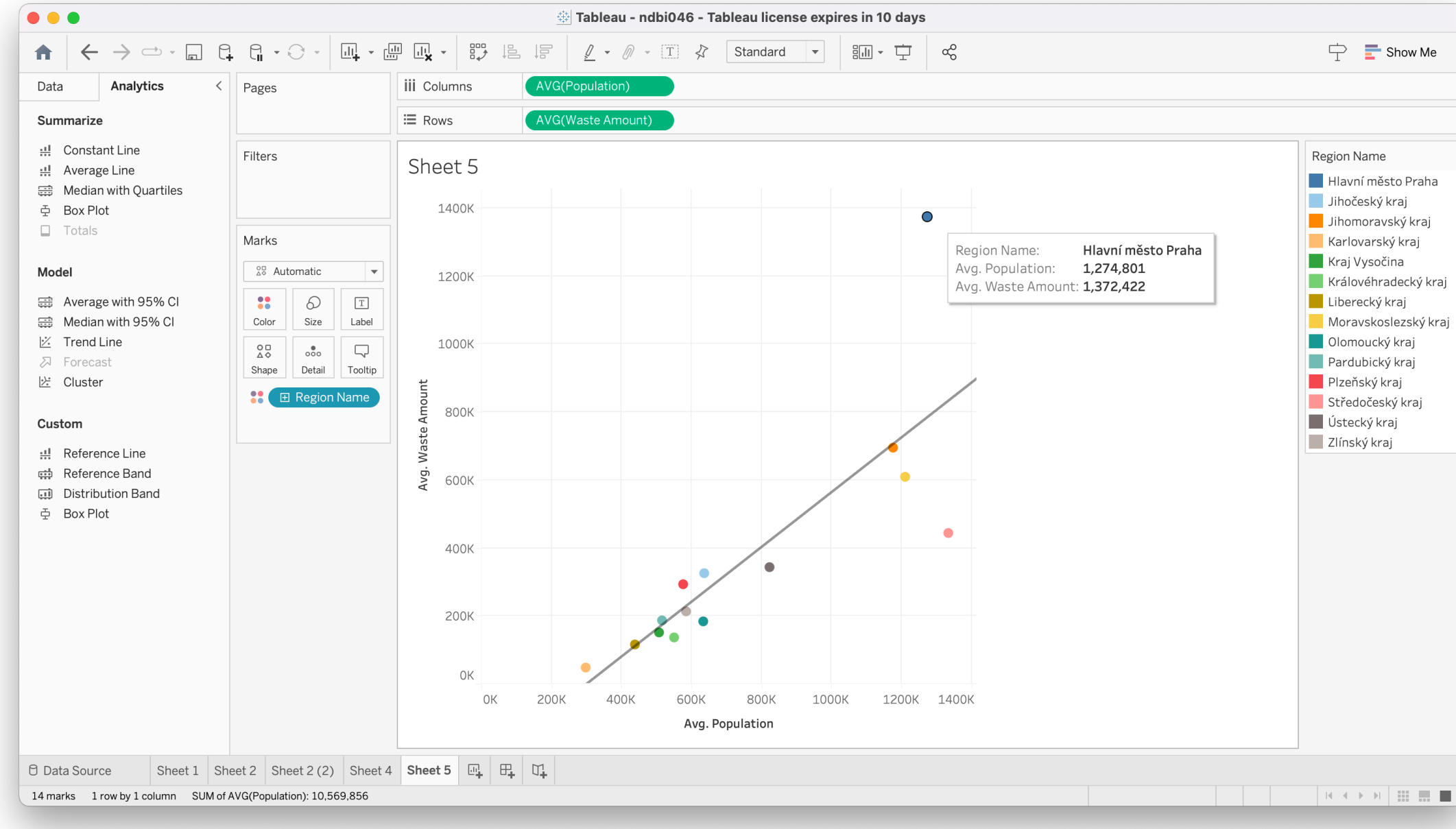

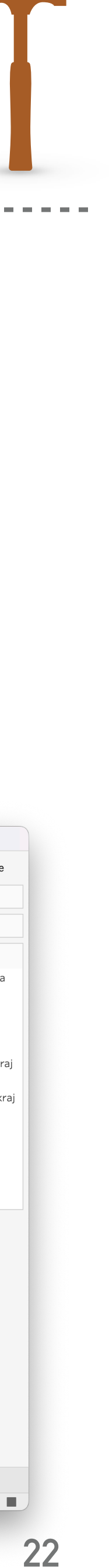

### **Example 4.11: Pareto chart**

- Create a visualization that captures the frequency of amounts of waste production \*
- Then, adjust the visualization to identify which waste components (i.e., small or large production) contribute the most to the total amount of waste produced
  - Construct a *running total* of that measure and visualize it as a *line graph* •

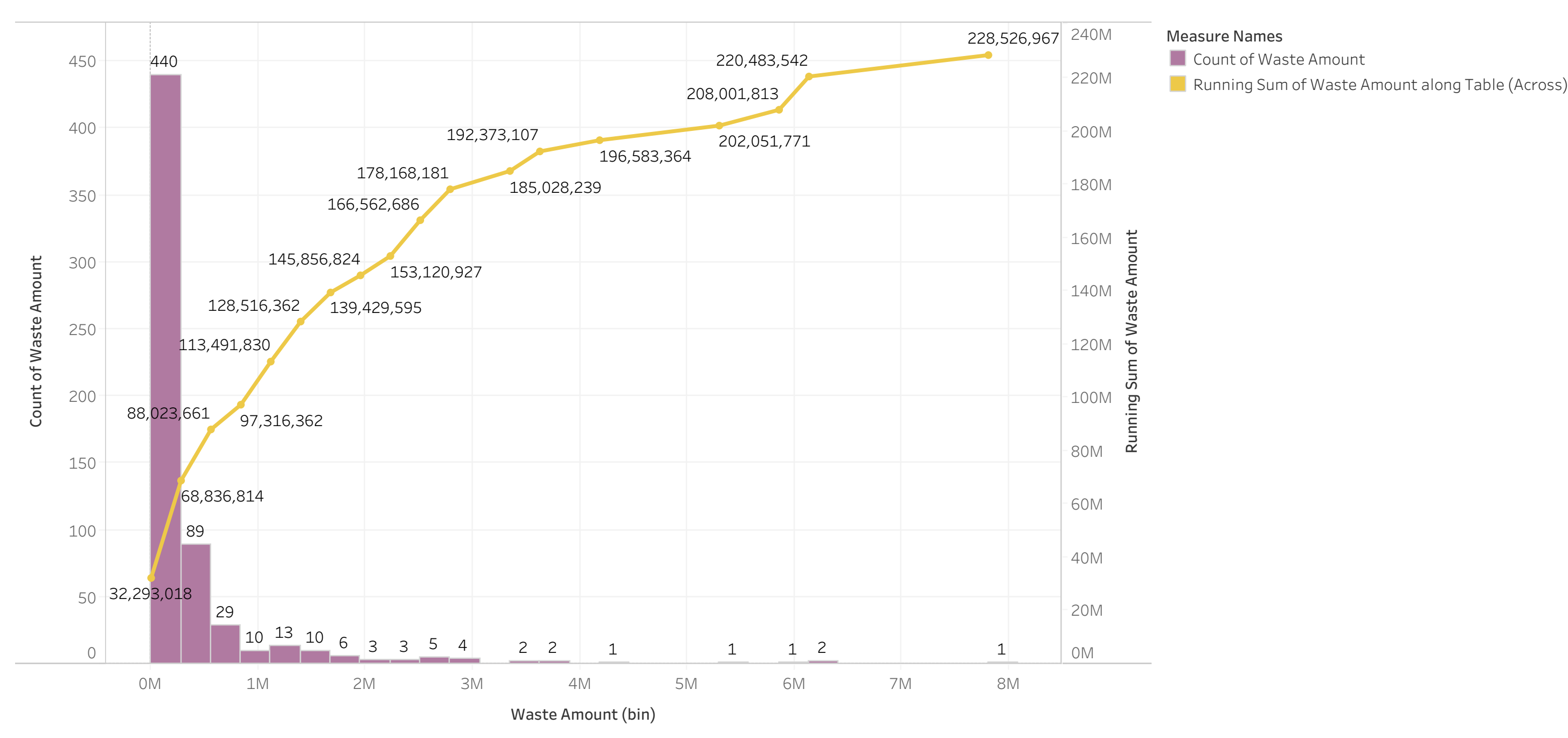

### Solution with the second second se

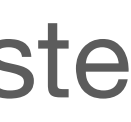

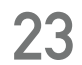

## **Example 4.11: Pareto chart (Solution)**

- Creating a histogram

  - Waste Amount 4

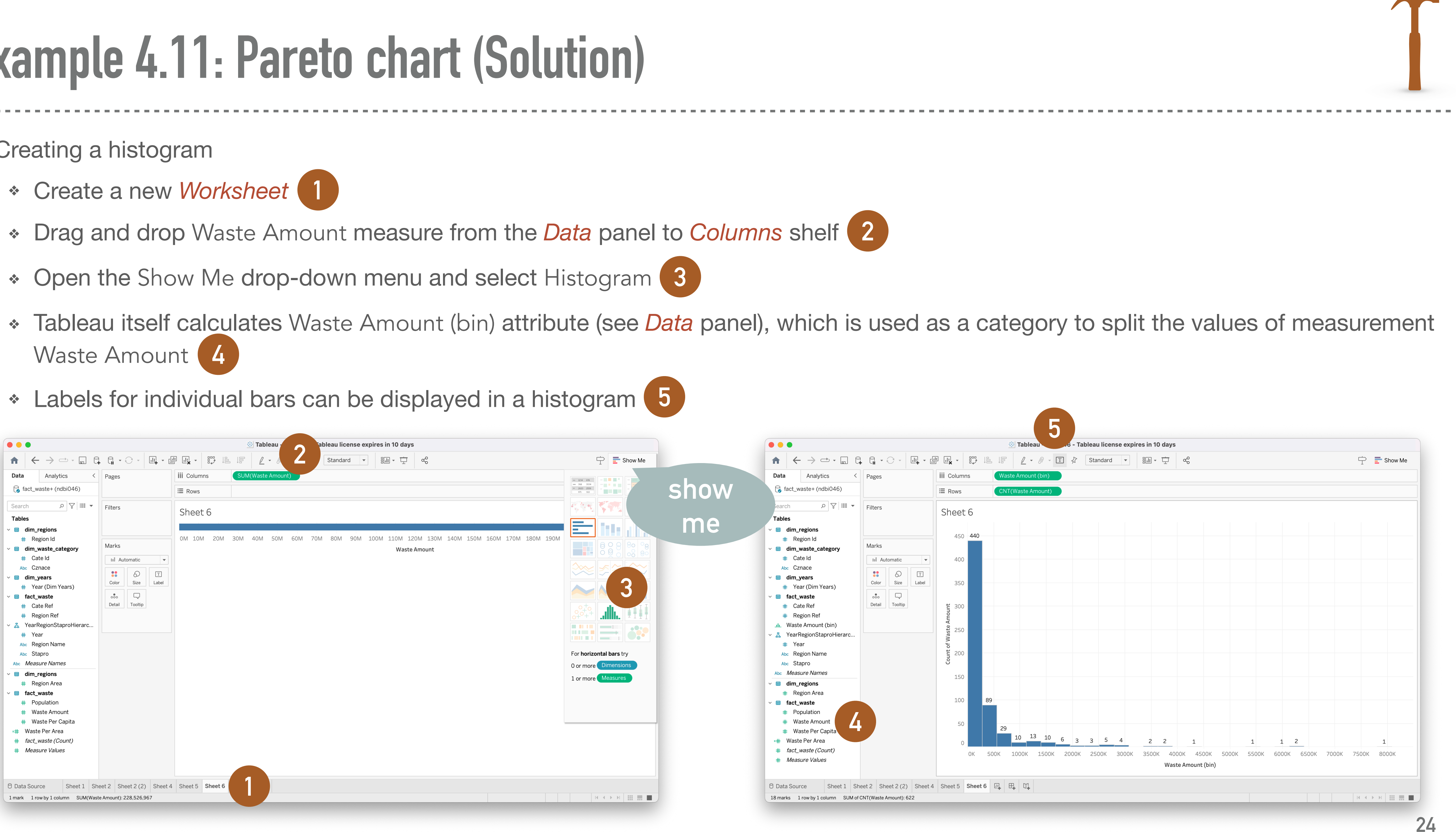

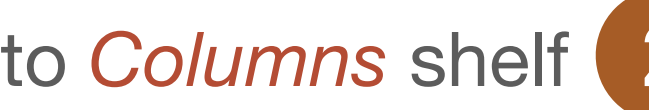

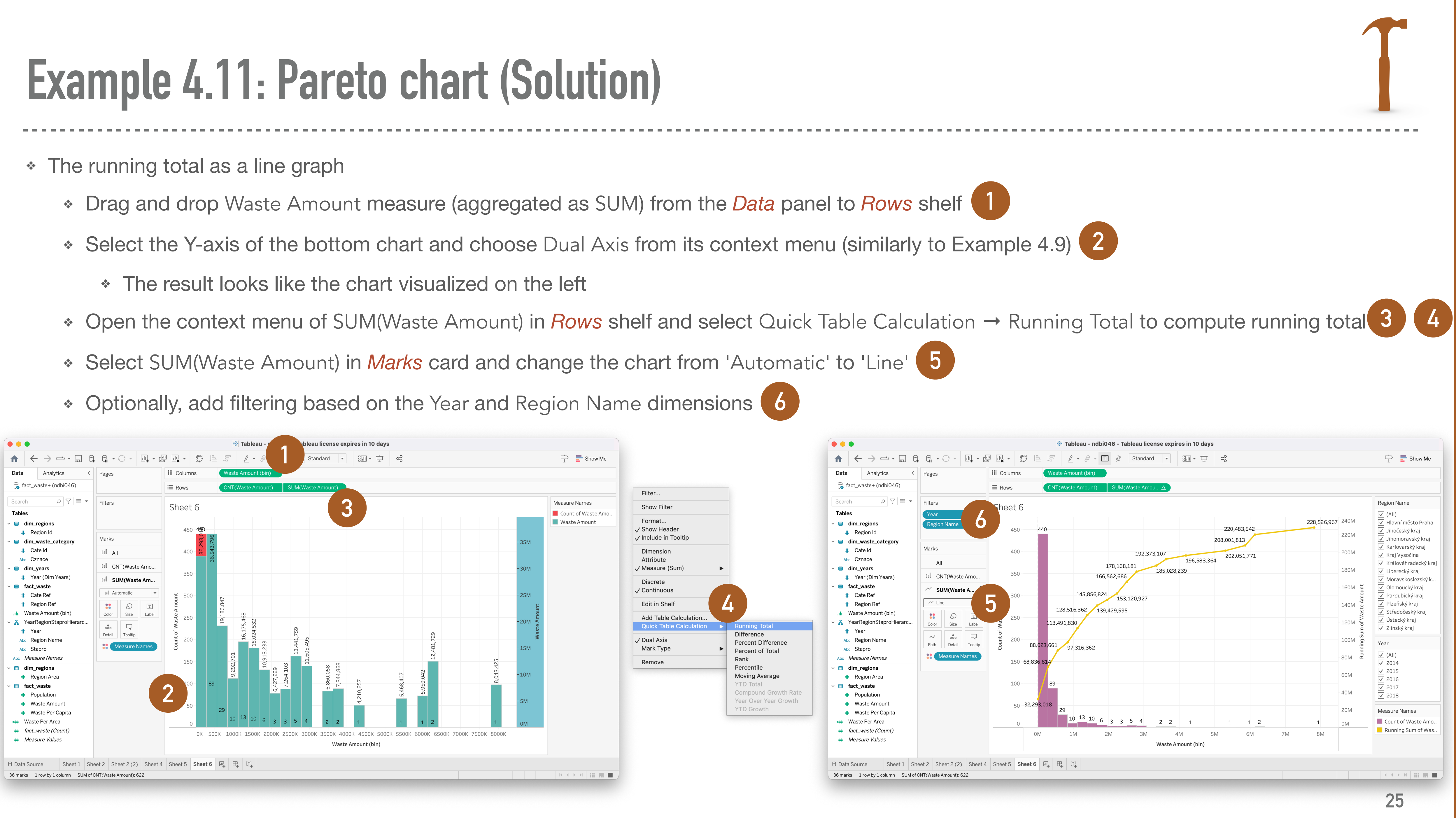

### ... more in Data visualization (NDBI042)

- Lecturer: David Hoksza
- Syllabus
  - Introduction to data representation and visualization •
  - Visualization types and principles
  - Data visualization on the Web \*
  - Multi-dimensional data visualization PCA \*
  - Multi-dimensional scaling •
  - Graph data visualization \*

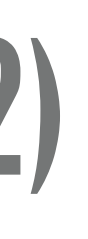

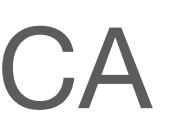

### Web: <u>https://bioinformatics.cuni.cz/cusbg/members/hoksza/courses/visualization.html</u>

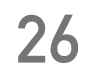

### References

### **Tableau**

- Download: •
  - https://www.tableau.com/ \*
- **Documentation:** \*
  - \*
- \* Tutorials:
  - \* tutorial-home.htm

### https://help.tableau.com/current/pro/desktop/en-us/gettingstarted\_overview.htm

### https://help.tableau.com/current/guides/get-started-tutorial/en-us/get-started-

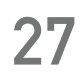